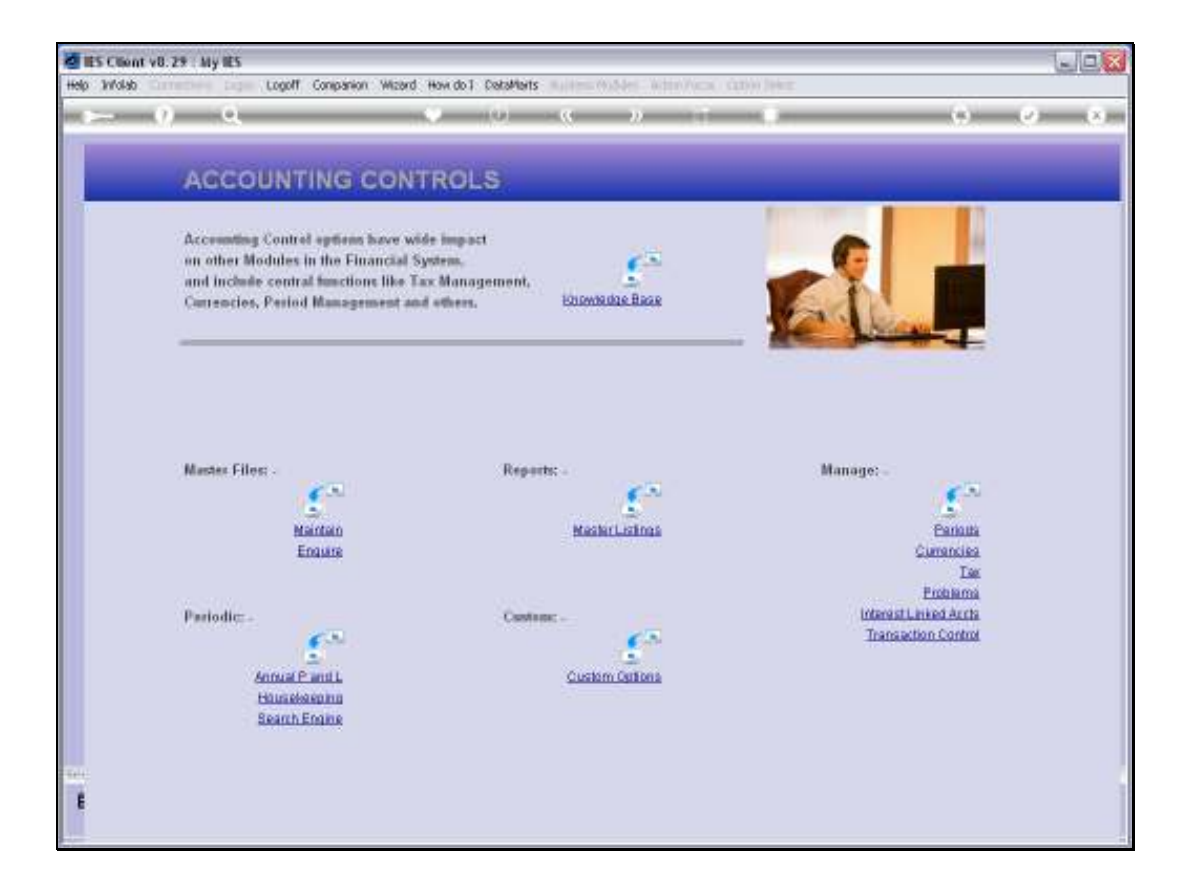

Slide notes: In this tutorial we will see how we can use the Period wizard to FIX Financial periods. The 'FIXed' state for a Period is used to lock the Period from being Opened ever again.

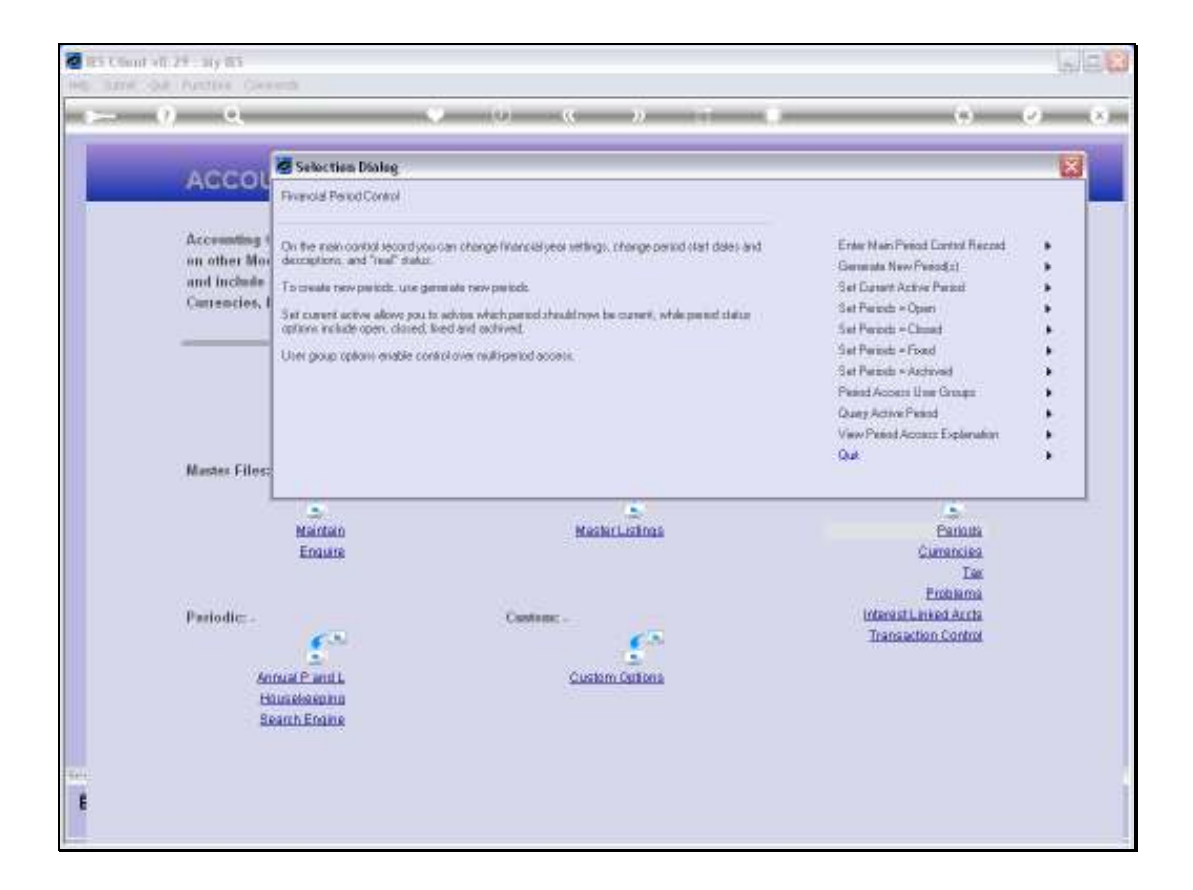

Slide notes: We choose 'Set Periods Fixed'.

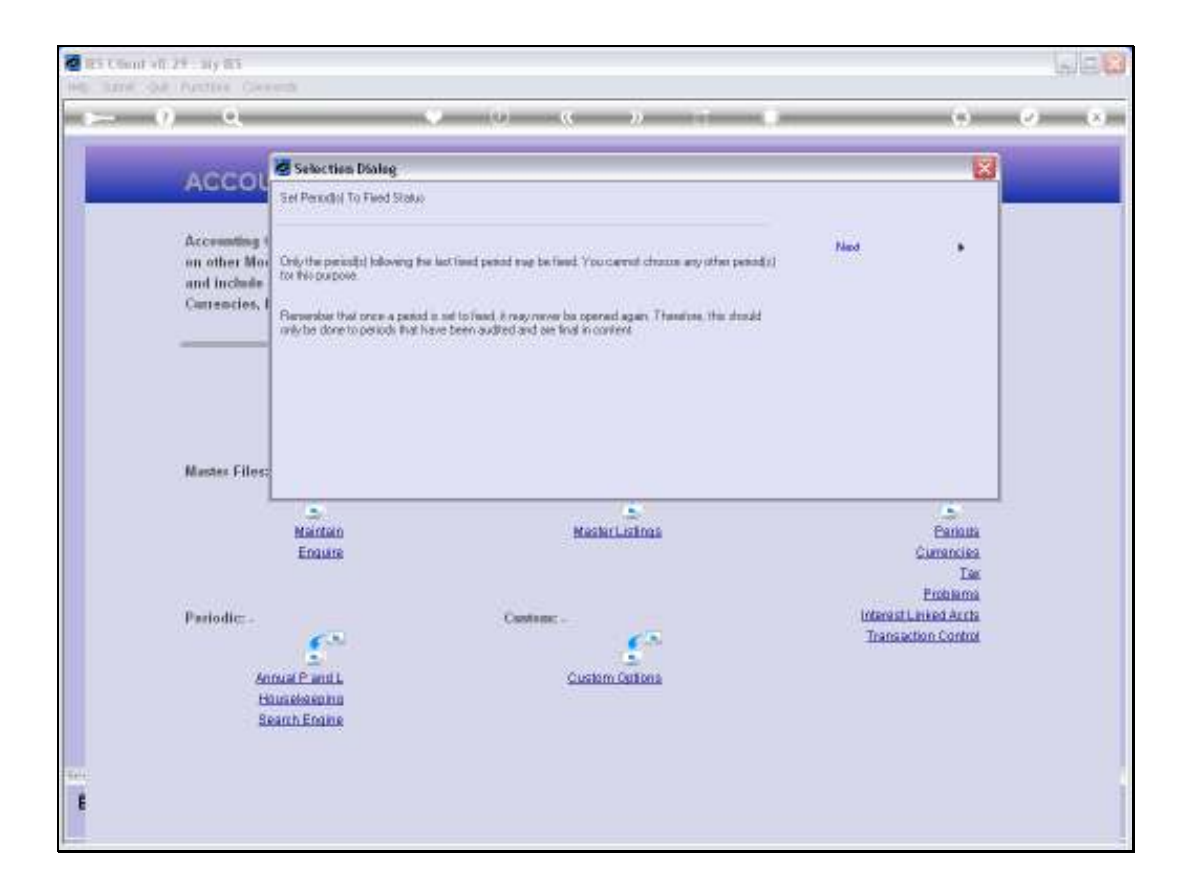

Slide notes: Note that we can only FIX Periods immediately following in sequence on the latest FIXed Period, and that once we FIX a Period we can never ever Open it again. We choose to FIX Periods when Periods are audited and final in content.

| ACCOL                                                        | 🖉 Selecties Dialog                                                    |                                                                           |          | ×                        |
|--------------------------------------------------------------|-----------------------------------------------------------------------|---------------------------------------------------------------------------|----------|--------------------------|
| ACCOU                                                        | No Filing Available                                                   |                                                                           |          |                          |
| Accounting (<br>on other Mor<br>and Include<br>Currencies, I | There are no periods that quality<br>carent active period can be free | for riving of this rane. This people that are closed, and less than the d | Ned      | •                        |
| Master Files;                                                | an<br>Martan<br>Engine                                                | MashrLatinas                                                              |          | Darioutia<br>Cuerrancika |
| Periodic                                                     |                                                                       | Castor                                                                    | Interest | Emplama<br>Linked Accts  |
| Contraction                                                  | 63                                                                    | 63                                                                        | Transa   | ction Control            |
| 60                                                           | nual P and L                                                          | Custom California                                                         |          |                          |

Slide notes: In this case, the system says that we cannot FIX any Periods, so let us have a look on the Main Period record to see why this is so.

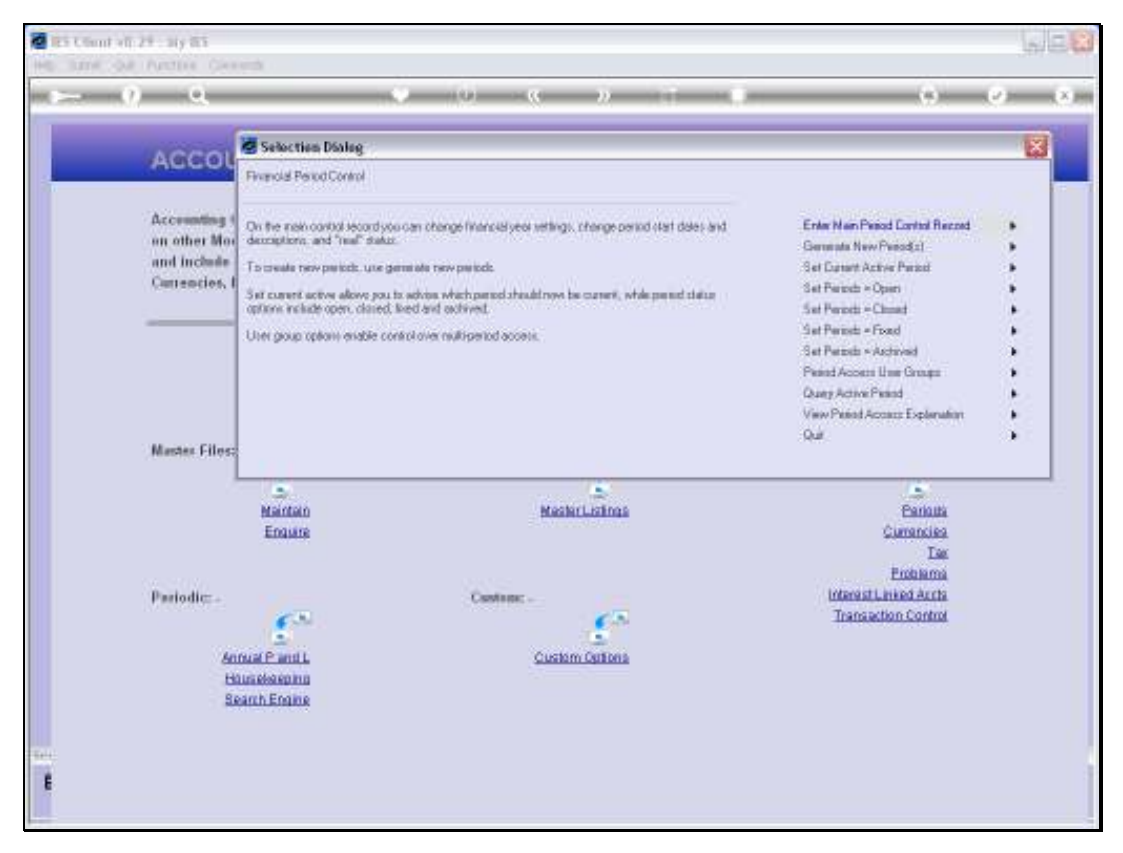

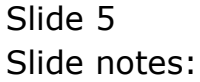

| ES Client v8.29 : My IES  |         |            |             |                       |                |           |          |        |   |
|---------------------------|---------|------------|-------------|-----------------------|----------------|-----------|----------|--------|---|
| ) Subnik Quik Functions C | onnands |            |             |                       |                |           |          |        |   |
|                           |         |            |             | <i>(</i> ) <b>(</b> ( | » it           |           |          |        |   |
|                           |         |            |             |                       |                |           |          |        | _ |
|                           |         |            |             |                       |                |           |          |        |   |
|                           | Fina    | incial     | Period      | Manageme              | nt             |           |          |        |   |
|                           |         |            |             | manageme              |                |           |          |        |   |
|                           |         |            |             |                       |                |           |          | Updat  |   |
|                           |         |            |             |                       |                |           |          |        | - |
|                           | Financi | ial Period | Controls    |                       |                |           |          |        |   |
|                           |         |            |             |                       |                |           |          |        |   |
| Fin Period                | Financi | ial Year   |             |                       | Main Period Fi | on .      | Jan 2010 | p 108) |   |
| Description               | 2010    |            |             |                       | Main Period E  | wite -    | Dec 2010 | p 119) |   |
| Ourrent Active            | Jun 201 | 0 (p 11)   | 9           |                       | Interpret P    |           |          | n      |   |
|                           |         |            |             |                       |                |           |          |        |   |
|                           | Pr      | riod #     | Descr       | Real 2                | Startz         | Ends      | Status   | -      | • |
|                           | 1       | 2          | Apr 2000    | У                     | 01/04/2000     | 30/04/200 | D Fixed  |        |   |
|                           | 2       | 3          | Ney 2000    | Y                     | 01/05/2000     | 31/05/200 | D Fixed  |        |   |
|                           | 3       | 4          | Jun 2000    | Ŷ                     | 01/06/2000     | 30/06/200 | D Fixed  |        |   |
|                           | 4       | 5          | Jul 2000    | ү                     | 01/07/2000     | 31/07/200 | D Fixed  |        |   |
|                           | 5       | 5          | M1g 2000    | Ŷ                     | 01/08/2000     | 31/08/200 | D Fixed  |        |   |
|                           | -       |            | Sep 2000    | 7                     | 01/09/2000     | 30/09/200 | D Fined  |        |   |
|                           |         | 0          | New 2000    | 1                     | 01/11/2000     | 30/11/20  | D Fired  | _      |   |
|                           | a       | 10         | Der 2000    | 7                     | 01/12/2000     | 31/12/20  | D Fixed  |        |   |
|                           | 10      | 11         | Jan 2001    | y                     | 01/01/2001     | 31/01/200 | 1 Fixed  |        |   |
|                           | 11      | 12         | Feb 2001    | ,<br>Y                | 01/02/2001     | 25/02/200 | 1 Fixed  |        |   |
|                           | 12      | 13         | 13th Feriad | п                     | 01/03/2001     | 28/02/200 | 1 Fixed  |        |   |
|                           | 13      | 14         | Nar 2001    | Y                     | 01/03/2001     | 31/03/200 | 1 Fixed  |        |   |
|                           | 14      | 15         | Apr 2001    | Y                     | 01/04/2001     | 30/04/200 | 1 Fixed  |        |   |
|                           | 15      | 16         | Nay 2001    | γ                     | 01/05/2001     | 31/05/200 | 1 Fixed  |        |   |
|                           | 16      | 17         | Jun 2001    | ү                     | 01/06/2001     | 30/06/200 | 1 Fixed  |        |   |
|                           | 17      | 15         | Jul 2001    | У                     | 01/07/2001     | 31/07/200 | 1 Fixed  |        |   |
|                           | 18      | 19         | Aug 2001    | Ŷ                     | 01/08/2001     | 31/08/200 | 1 Fixed  |        |   |
|                           | 19      | 20         | Sep 2001    | Y                     | 01/09/2001     | 30/09/200 | 1 Fixed  |        |   |
|                           | 20      | 21         | Det 2001    | Y                     | 01/10/2001     | 31/10/200 | 1 Fixed  |        | - |
|                           | 21      | 22         | Mov 2001    | Y                     | 01/11/2001     | 30/11/200 | 1 Fired  |        | - |
|                           |         |            |             |                       |                |           |          |        |   |
|                           |         |            |             |                       |                |           |          |        |   |

Slide notes: As we can see, all these Periods are already FIXed.

| nt v8.29 : My IES<br>to Ouit Functions C | onnends         |                       |           |                     |               |         |                 |         |
|------------------------------------------|-----------------|-----------------------|-----------|---------------------|---------------|---------|-----------------|---------|
| 2 0                                      |                 |                       |           | <i>(</i> ) <b>(</b> | » IT          | _       |                 | a 9     |
|                                          |                 |                       |           |                     |               |         |                 |         |
|                                          |                 |                       |           |                     |               |         |                 |         |
|                                          | Finar           | ncial P               | eriod M   | lanagemer           | it.           |         |                 |         |
|                                          |                 | Tortai T              | onrota ni | anagemen            |               |         |                 |         |
|                                          |                 |                       |           |                     |               |         |                 | Undate  |
|                                          |                 |                       |           |                     |               |         |                 |         |
|                                          | Financia        | Period Cor            | rtrols    |                     |               |         |                 |         |
|                                          |                 |                       |           |                     |               |         |                 |         |
| Fin Period                               | Financia        | 1 Year                |           |                     | Main Period F | iron    | Jan 2010        | (p 108) |
| Description                              | 2010            |                       |           |                     | Main Period E | Bhillio | Dec 2010        | (p 119) |
| Ourrent Active                           | Pin 2010        | (p 113)               |           | _                   | Interpret.    |         |                 | n       |
|                                          |                 |                       |           |                     |               |         |                 |         |
|                                          | Per             | ind # Dear            | 1         | Feal?               | Starts        | Ends    | Status          | -       |
|                                          | 1               | 2 Apr                 | 2000      | Ŷ                   | 01/04/2000    | 30,     | DAV2000 Fined   | _       |
|                                          | -               | a her                 | 2000      | 7                   | 01/05/2000    | 31)     | ADS (2000 Fined |         |
|                                          | 4               | 5 201                 | 2000      | 1                   | 01/07/2000    | 31,     | /07/2000 Fixed  |         |
|                                          | 5               | 5 Aug                 | 2000      | y                   | 01/08/2000    | 31.     | /08/2000 Fixed  |         |
|                                          | 6               | 7 Sep                 | 2000      | Y                   | 01/09/2000    | 30,     | /09/2000 Fixed  |         |
|                                          | 7               | B Det                 | 2000      | Y                   | 01/10/2000    | 31,     | /10/2000 Fixed  |         |
|                                          | a               | 9 Mar                 | 2000      | Y                   | 01/11/2000    | 30,     | /11/2000 Fixed  |         |
|                                          | 9               | 10 Dec                | 2000      | Y                   | 01/12/2000    | 31,     | /12/2000 Fixed  |         |
|                                          | 10              | 11 Jar                | 2001      | Y                   | 01/01/2001    | 31,     | /01/2001 Fixed  |         |
|                                          | 11              | 12 Feb                | 2001      | Y                   | 01/02/2001    | 28,     | /02/2001 Fixed  |         |
|                                          | 12              | 13 136                | h Feriod  | n                   | 01/03/2001    | 28)     | /02/2001 Fixed  |         |
|                                          | 14              | 15 400                | 2001      | 7                   | 01/03/2001    | 31)     | IDA(2001 Fined  | _       |
|                                          | 15              | 16 Nav                | 2001      | 7                   | 01/05/2001    | 31,     | /05/2001 Fixed  |         |
|                                          | 16              | 17 Jur                | 2001      | ,<br>7              | 01/06/2001    | 30,     | /06/2001 Fixed  |         |
|                                          | 17              | 15 Jul                | 2001      | Y                   | 01/07/2001    | 31,     | /07/2001 Fixed  |         |
|                                          | 18              | 19 Aug                | 2001      | Y                   | 01/08/2001    | 31,     | /08/2001 Fixed  |         |
|                                          | 19              | 20 Sep                | 2001      | У                   | 01/09/2001    | 30,     | /09/2001 Fixed  |         |
|                                          | 20              | 21 Det                | 2001      | Y                   | 01/10/2001    | 31,     | /10/2001 Fixed  |         |
|                                          | 21<br>stay Pre- | 22 Mon                | 2001      | Y                   | 01/11/2001    | 30      | /11/2001 Fixed  |         |
|                                          | 3041104         | 2001 102 1 <b>C</b> U | 124       |                     |               |         |                 |         |

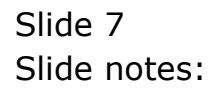

| ES Client V8.29 : My IES |                   |        |                                       |               |                  |      |                  |          | -      | <u>I</u> |
|--------------------------|-------------------|--------|---------------------------------------|---------------|------------------|------|------------------|----------|--------|----------|
| Subnik Quit Functions Co | enmands           |        |                                       |               |                  |      |                  |          |        |          |
|                          | _                 | _      | • 0                                   |               |                  |      |                  | - 6      | - Ø    |          |
|                          |                   |        |                                       |               |                  |      |                  |          |        |          |
|                          |                   |        |                                       |               |                  |      |                  |          |        |          |
|                          | Financ            | cial   | Period Man                            | agemen        | t                |      |                  |          |        |          |
|                          |                   |        |                                       |               |                  |      |                  |          |        |          |
|                          |                   |        |                                       |               |                  |      |                  | <u>0</u> | udata. |          |
|                          |                   |        |                                       |               |                  |      |                  |          |        |          |
|                          | Financial P       | eried  | Controls                              |               |                  |      |                  |          |        |          |
|                          | Figure at a 1-1   | Read   |                                       |               |                  |      | Jac. 2017        | in 1005  |        |          |
|                          | 2010              | 160T   |                                       |               | Main Period F    | ron  | Dec. 2010        | (p 139)  |        |          |
|                          | 2010              |        |                                       |               | Main Period E    |      | Dec auto         | (0.113)  |        |          |
| Current Active           | oni sara d        | p 115  | ,                                     |               | interpret.       |      |                  | n        |        |          |
|                          | Provide State     |        |                                       | Provide State |                  | N-d- |                  |          |        |          |
|                          | PHELD             | 27     | New 2001                              | JOI BL 7      | SUBLEY ALL CORD. | Ends | Status           | 1        |        |          |
|                          | 22                | 23     | Der 2001                              | I<br>Y        | 01/12/2001       | 3    | 1/12/2001 Firm   |          |        |          |
|                          | 23                | 24     | Jan 2002                              | y             | 01/01/2002       | 3    | 1/01/2002 Fine   | 4        |        |          |
|                          | 24                | 25     | Feb 2002                              | 7             | 01/02/2002       | 21   | 5/02/2002 Fixed  | 4        |        |          |
|                          | 2.5               | 26     | 13th Feriad                           | n             | 01/03/2002       | 0.   | 1/03/2002 Fixed  | 5        |        |          |
|                          | 26                | 27     | Nur 2002                              | Y             | 02/03/2002       | 3    | 1/03/2002 Fixed  | 1        |        |          |
|                          | 27                | 28     | Apr 2002                              | У             | 01/04/2002       | 3    | 0/04/2002 Fine   | 1        |        |          |
|                          | 28                | 29     | Nuy 2002                              | Ŷ             | 01/05/2002       | 3    | 1/05/2002 Fine   | 4        |        |          |
|                          | 29                | 30     | Jun 2002                              | У             | 01/06/2002       | 3    | 0/06/2002 Fixe   | 4        |        |          |
|                          | 30                | 31     | Jul 2002                              | Ŷ             | 01/07/2002       | 3.   | 1/07/2002 Fixed  | 1        |        |          |
|                          | 31                | 32     | Aug 2002                              | Ŷ             | 01/08/2002       | 3.   | 1/08/2002 Fixed  | 1        |        |          |
|                          | 33                | 14     | Det 2002                              | 7             | 01/10/2002       | 1    | 1/10/2002 Filter | 4        |        |          |
|                          | 34                | 35     | May 2002                              | Y             | 01/11/2002       | 3    | 0/11/2002 Fixe   |          |        |          |
|                          | 35                | 36     | Dec 2002                              | y .           | 01/12/2002       | 3    | 1/12/2002 Fixe   | 4        |        |          |
|                          | 36                | 37     | Jan 2003                              | Y             | 01/01/2003       | 33   | 1/01/2003 Fine   | 1        |        |          |
|                          | 37                | 35     | Feb 2003                              | Y             | 01/02/2003       | 2    | 5/02/2003 Fine   | 1        |        |          |
|                          | 38                | 39     | 13th Feriod                           | n             | 01/03/2003       | 0.   | 1/03/2003 Fine   | 1        |        |          |
|                          | 39                | -40    | Nur 2003                              | Y             | 02/03/2003       | 0.   | 1/04/2003 Fine   | 1        |        |          |
|                          | 40                | -41    | Apr 2003                              | Ŷ             | 02/04/2003       | 0.   | 1/05/2003 Fine   | 4        | 1.1    |          |
|                          | 41<br>New Pre- 14 | 42     | Nav 2003                              | Y             | 02/05/2003       | 3    | 1/05/2003 Piser  | 4        |        |          |
|                          | 2541 DV 1 52      | 24.212 | 1 1 1 1 1 1 1 1 1 1 1 1 1 1 1 1 1 1 1 |               |                  |      |                  |          |        |          |

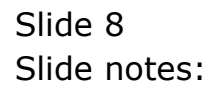

| It's Client vo. 29 : My it's |             |                |           |                  |            |                 | -     |
|------------------------------|-------------|----------------|-----------|------------------|------------|-----------------|-------|
| ) Subnik Quik Functions Co   | ormands     |                |           |                  |            |                 |       |
| - 0 Q                        |             |                | (D) (C)   |                  |            | +               | 9     |
|                              |             |                |           |                  |            |                 |       |
|                              |             |                |           |                  |            |                 |       |
|                              | Financ      | ial Period Ma  | anagemen  | t                |            |                 |       |
|                              |             | nai i onea m   | anagemen  |                  |            |                 |       |
|                              |             |                |           |                  |            | L.C.            | rdata |
|                              |             |                |           |                  |            | -               |       |
|                              | Financial P | eried Controls |           |                  |            |                 |       |
|                              |             |                |           |                  |            |                 |       |
| Fin Period                   | Financial 3 | /eax           |           | Main Period From | 31         | m 2010 (p 108)  |       |
| Description                  | 2010        |                |           | Main Period Endo | De         | 53 2010 (p 119) |       |
| Ourrent Active               | Jun 2010 (j | 113)           |           | Interpret P&L    |            | n               |       |
|                              |             |                |           |                  |            |                 |       |
|                              | Perior      | 1 # Descr      | For all 2 | Starts End       | 2          | Status          | -     |
|                              | 41          | 42 Rey 2003    | У         | 02/05/2003       | 31/05/2003 | Fixed           |       |
|                              | 42          | 43 Jun 2003    | Y         | 01/06/2003       | 30/06/2003 | Fixed           |       |
|                              | 43          | 44 Jul 2003    | Y         | 01/07/2003       | 31/07/2003 | Fixed           |       |
|                              |             | 45 Mag 2003    | 7         | 01/00/2005       | 31/08/2003 | Fined           |       |
|                              | 43          | 45 Sep 2003    | 7         | 01/10/2003       | 31/10/2003 | Fired           |       |
|                              | 47          | 45 Nov 2003    | 7         | 01/11/2003       | 30/11/2003 | Fixed           |       |
|                              | 40          | 49 Dec 2003    | ,<br>Y    | 01/12/2003       | 31/12/2003 | Fixed           |       |
|                              | 43          | 50 Jan 2004    | y .       | 01/01/2004       | 31/01/2004 | Fixed           |       |
|                              | 50          | 51 Feb 2004    | γ         | 01/02/2004       | 29/02/2004 | Fixed           |       |
|                              | 51          | 52 13th Feriod | n         | 01/03/2004       | 01/03/2004 | Fixed           |       |
|                              | 52          | 53 Jun 2005    | Y         | 02/03/2004       | 31/03/2004 | Fixed           |       |
|                              | 53          | 54 Jul 2005    | γ         | 01/04/2004       | 30/04/2004 | Fixed           |       |
|                              | 54          | 55 Aug 2005    | Y         | 01/05/2004       | 31/05/2004 | Fixed           |       |
|                              | 55          | 56 Sep 2005    | Ŷ         | 01/06/2004       | 30/06/2004 | Fixed           |       |
|                              | 56          | 57 Det 2005    | У         | 01/07/2004       | 31/07/2004 | Fixed           |       |
|                              | 57          | 50 Mov 2005    | Ŷ         | 01/08/2004       | 31/08/2004 | Fixed           |       |
|                              | 53          | 60 Jap 2005    | 7         | 01/10/2004       | 31/10/2004 | Fired           |       |
|                              | 60          | 61 Feb 2006    | I V       | 01/11/2004       | 30/11/2004 | Fixed           |       |
|                              | 61          | 62 Bar 2006    | ,<br>Y    | 01/12/2004       | 31/12/2004 | Fixed           | -     |
|                              | yex Pre 440 | Ins Ed Del     |           |                  |            |                 |       |
|                              |             |                |           |                  |            |                 |       |

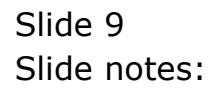

| Out Functions ( | Commands  |        |            |                     |             |       |            |            |      | _    |
|-----------------|-----------|--------|------------|---------------------|-------------|-------|------------|------------|------|------|
| 0 0             |           | _      |            | <i>(</i> ) <b>(</b> | » •*        | -     |            |            | *    | 9    |
|                 |           |        |            |                     |             | _     |            |            |      |      |
|                 |           |        |            |                     |             |       |            |            |      |      |
|                 | Finan     | cia    | l Period   | Manageme            | nt          |       |            |            |      |      |
|                 |           | 010    |            | manageme            |             |       |            |            |      |      |
|                 |           |        |            |                     |             |       |            |            | Uas  | lata |
|                 |           |        |            |                     |             |       |            |            |      |      |
|                 | Financial | Perio  | d Controls |                     |             |       |            |            |      |      |
|                 |           |        |            |                     |             |       |            |            |      |      |
| Fin Perior      | Financial | Year   |            |                     | Main Period | From  | 0          | en 2010 (p | 108) |      |
| Description     | 2010      |        |            |                     | Main Period | Endo  | D          | ed 2010 (p | 119) |      |
| Current Active  | Jun 2010  | QP 11  | 1)         |                     | Interpre    | t P&L |            |            | 'n   |      |
|                 |           |        |            |                     |             |       |            |            |      |      |
|                 | Peri      | od #   | Dearcz     | Real?               | Starts      | Enda  |            | Status     |      | 1    |
|                 | 61        | 62     | Nac 2006   | Y                   | 01/12/2004  |       | 31/12/2004 | Fixed      |      | ł.   |
|                 | 62        | 63     | Apr 2006   | ү                   | 01/01/2005  |       | 31/01/2005 | Fined      |      | 1    |
|                 | 63        | 64     | Nay 2006   | Y                   | 01/02/2005  |       | 27/02/2005 | Fired      |      | 1    |
|                 | 64        | 00     | Jun 2006   | n                   | 20/02/2005  |       | 20/02/2005 | Fined      |      | 1    |
|                 | 6.6       | 47     | Aug 2006   | 1                   | 01/03/2005  |       | 30/04/2005 | Fired      |      | 1    |
|                 | 67        | 65     | Sep 2006   | 1                   | 01/05/2005  |       | 30/06/2005 | Fired      |      | 1    |
|                 | 68        | 69     | Det 2006   | y                   | 01/07/2005  |       | 31/07/2005 | Fixed      |      |      |
|                 | 69        | 70     | Mov 2006   | 7                   | 01/08/2005  |       | 31/08/2005 | Fixed      |      | 1    |
|                 | 70        | 71     | Dec 2006   | У                   | 01/09/2005  |       | 01/10/2005 | Fired      |      |      |
|                 | 71        | 72     | Jan 2007   | У                   | 02/10/2005  |       | 31/01/2007 | Fixed      |      | 1    |
|                 | 72        | 73     | Feb 2007   | Y                   | 01/02/2007  |       | 28/02/2007 | Fixed      |      |      |
|                 | 73        | - 74   | Naz 2007   | ү                   | 01/03/2007  |       | 31/03/2007 | Fixed      |      |      |
|                 | 74        | - 75   | Apr 2007   | У                   | 01/04/2007  |       | 30/04/2007 | Fixed      |      |      |
|                 | 75        | 76     | Bay 2007   | Y                   | 01/05/2007  |       | 31/05/2007 | Fixed      |      |      |
|                 | 76        | - 77   | Jun 2007   | У                   | 01/06/2007  |       | 30/06/2007 | Fired      |      |      |
|                 | 77        | 78     | Jul 2007   | ү                   | 01/07/2007  |       | 31/07/2007 | Fixed      |      | 1    |
|                 | 78        | 79     | Aug 2007   | У                   | 01/08/2007  |       | 31/08/2007 | Fixed      |      | 1    |
|                 | 79        | ap     | Sep 2007   | Y                   | 01/09/2007  |       | 30/09/2007 | Fired      |      | 1    |
|                 | D.C       | 81     | Dec 2007   | Y                   | 61/10/2007  |       | 31/10/2007 | Fined      |      |      |
|                 | Vex Pre 4 | dd Ins | EN Del     | *                   | 0171172007  |       | 30/11/2007 | 11010      |      | -    |
|                 |           |        |            |                     |             |       |            |            |      |      |

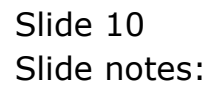

| IES Client v8.29 : My IES  |                    |        |      |             |           |        |                |              |                   |          |             |   |
|----------------------------|--------------------|--------|------|-------------|-----------|--------|----------------|--------------|-------------------|----------|-------------|---|
| p Subnik Quit Functions Co | nmands             |        |      |             |           |        |                |              |                   |          |             |   |
| (?) Q.                     | _                  | _      | -    | - • · · · · | D «       | »      |                | _            | _                 | - 6      | $( \circ )$ | × |
|                            |                    |        |      |             |           |        |                |              |                   |          |             |   |
|                            |                    |        |      |             |           |        |                |              |                   |          |             |   |
|                            | Finan              | cial   | Pe   | riod Ma     | Inageme   | nt     |                |              |                   |          |             |   |
|                            |                    |        |      |             |           |        |                |              |                   |          |             |   |
|                            |                    |        |      |             |           |        |                |              |                   | Upp      | ata.        |   |
|                            |                    |        |      |             |           |        |                |              |                   |          |             |   |
|                            | Financial F        | /eried | Cont | els.        |           |        |                |              |                   |          |             |   |
|                            | Financial          | Vasy   |      |             |           |        |                |              | Jan. 2010         | in 1095  |             |   |
|                            | 2010               | lear   |      |             |           |        | Nn Period From |              | Dec. 2010         | (p 110)  |             |   |
|                            | 2010<br>Jap 5010 / | 0. 112 |      |             |           | 50     |                |              | Dec 2010          | (p 115)  |             |   |
| Ourrent Active             | -401 5474 (        | g. 115 | ·    |             |           |        | Interpret P&L  |              |                   | 11       |             |   |
|                            | E.c.               |        |      |             | Provide A |        |                |              |                   |          |             |   |
|                            | PHELI              | 24 9 1 | New  | 20.07       | FOURLY    | Starts | E1             | 30.411.c2007 | Status<br>7 Kined |          | -           |   |
|                            | 82                 | 30     | Tear | 2007        | 1         | 01/1   | 12 (2007       | 31/12/200    | 7 Final           |          |             |   |
|                            | 53                 | 84     | Jan  | 2008        |           | 01/1   | 01/2008        | 31/01/2001   | 5 Driers          |          | 11          |   |
|                            | 54                 | 85     | Feb  | 2008        | y v       | 01/    | 02/2008        | 29/02/2001   | 5 Elored          | / Active |             |   |
|                            | 8.5                | 86     | Nac  | 2008        | y         | 01/0   | 03/2008        | 31/03/200    | 5 Closed          | / Active | 11          |   |
|                            | 56                 | 87     | Apr  | 2008        | Y         | 01/1   | 04/2008        | 30/04/2001   | 5 Dpen            |          |             |   |
|                            | 87                 | 85     | Rey  | 20 08       | Y         | 01/1   | 05/2008        | 31/05/200    | 5 Dpen            |          |             |   |
|                            | 88                 | 89     | Jun  | 20 08       | Y         | 01/1   | 06/2008        | 30/06/200    | 5 Dpen            |          |             |   |
|                            | 89                 | 90     | Ju1  | 20.08       | γ         | 01/1   | 07/2008        | 31/07/200    | 5 Closed          | / Active |             |   |
|                            | 90                 | 91     | Aug  | 20 08       | Y         | 01/1   | 08/2008        | 31/08/200    | 5 Dpen.           |          |             |   |
|                            | 91                 | 92     | Sep  | 2008        | Y         | 01/1   | 09/2008        | 30/09/200    | 5 Dpen.           |          |             |   |
|                            | 92                 | 93     | Det  | 2008        | Y         | 01/3   | 10/2008        | 31/10/200    | 5 Dpen.           |          |             |   |
|                            | 93                 | 94     | Man  | 20.08       | ү         | 01/3   | 11/2008        | 30/11/200    | 5 Dpen.           |          |             |   |
|                            | 94                 | 95     | Dec  | 2008        | У         | 01/:   | 12/2005        | 31/12/200    | 5 Dpen.           |          |             |   |
|                            | 95                 | 95     | d an | 2009        | Ŷ         | 01/1   | 01/2009        | 31/01/200    | p Dpen.           |          |             |   |
|                            | 540                | 31     | Pep  | 2009        | 7         | 01/1   | 02/2009        | 20/02/200    | o Upen.           |          |             |   |
|                            | 0.8                | 30     | inc  | 2009        | 1         | 01/1   | 04/2009        | 30/04/200    | p Upen            |          |             |   |
|                            | 00                 | 100    | Bay  | 2009        |           | 01/1   | 05/2009        | 31/05/200    | Dinars            |          | 11          |   |
|                            | 100                | 101    | Jun  | 2009        | y v       | 01/    | 06/2009        | 30/06/200    | Ditters           |          |             |   |
|                            | 1.01               | 102    | Jul  | 20.09       |           | 01/0   | 07/2009        | 31/07/200    | p Down            |          | -           |   |
|                            |                    |        |      |             |           |        |                |              |                   |          |             |   |

Slide notes: Here we can see that Period number 83 is the last FIXed Period, but Period number 84, immediately following, is actually in the OPEN state, and that is why we cannot fix any Periods now. Only a Period that is CLOSED and that follows immediately after the last FIXed Period can be FIXed. Therefore, we will now CLOSE Period 84 for January 2008, and once we have done that, we should be able to fix up to and including Period number 86, because we can see that Periods 85 and 86 are already CLOSED.

|                          |           |          |           |         |       |        |              |      |            |            |             |                         | 10016 |
|--------------------------|-----------|----------|-----------|---------|-------|--------|--------------|------|------------|------------|-------------|-------------------------|-------|
| Subnik Quk Functions Col | nnands    |          |           |         |       |        |              |      |            |            |             |                         |       |
| (9 Q                     | _         | _        |           |         |       | »      |              | 1.1  | _          | _          |             | $\langle \cdot \rangle$ | _     |
|                          |           |          |           |         |       |        |              |      |            |            |             |                         |       |
|                          |           |          |           |         |       |        |              |      |            |            |             |                         |       |
|                          | Finan     | icia     | Perio     | d Manag | gemen | it     |              |      |            |            |             |                         |       |
|                          |           |          |           |         |       |        |              |      |            |            |             |                         |       |
|                          |           |          |           |         |       |        |              |      |            |            | Upd         | ata.                    |       |
|                          | Cinancial | Daria    | Controls  |         |       |        |              |      |            |            |             |                         |       |
|                          | Financial | P enne   | Contrasts |         |       |        |              |      |            |            |             |                         |       |
| Ein Period               | Financia? | . Year   |           |         |       |        |              |      | 6          | en 2010 li | (801.6      |                         |       |
|                          | 2010      |          |           |         |       |        |              |      | [          | ec 2010 II | 119)        |                         |       |
| Ownert Action            | Jun 2010  | 00.11    | 0         |         |       |        | Internet D.I |      |            |            | 'n          |                         |       |
|                          |           |          |           |         |       |        |              |      |            |            |             |                         |       |
|                          | Peri      | tod #    | Descr     |         | Real? | Starts |              | Enda |            | Status     |             |                         |       |
|                          | 51        | 82       | Mov 2007  |         | γ     | 01,    | 11/2007      |      | 30/11/2007 | Fixed      |             |                         |       |
|                          | 82        | 83       | Dec 2007  |         | γ     | 01)    | 12/2007      |      | 31/12/2007 | Fixed      |             |                         |       |
|                          | 83        | 84       | Jan 2008  |         | γ     | 01)    | 01/2005      |      | 31/01/2008 | Dp en.     |             |                         |       |
|                          | 54        | 85       | Feb 2008  |         | Y     | 01)    | 02/2008      |      | 29/02/2008 | El cared.  | / Active    |                         |       |
|                          | 85        | 86       | Mar 2008  |         | Y     | 01,    | 03/2008      |      | 31/03/2008 | Closed     | / Active    |                         |       |
|                          | DG        | 87       | Apr 2008  |         | Y     | 01)    | 04/2008      |      | 30/04/2008 | Dp en.     |             |                         |       |
|                          | 67        | an       | Ney 2008  |         | Y     | 01,    | 05/2008      |      | 31/05/2008 | Op en.     |             |                         |       |
|                          | DG<br>BG  | 09<br>00 | Jun 2008  |         | Y     | 01)    | 05/2005      |      | 30/06/2008 | Open.      | J. Austrian |                         |       |
|                          | 90        | 90       | Aug 2008  |         | 7     | 01/    | 07/2008      |      | 31/07/2008 | Down       | / ACTIVE    |                         |       |
|                          | 91        | 92       | Sep 2008  |         | y     | 01/    | 09/2008      |      | 30/09/2008 | Drien.     |             |                         |       |
|                          | 92        | 93       | Det 2008  |         | Y     | 01,    | 10/2008      |      | 31/10/2008 | Dp en.     |             |                         |       |
|                          | 93        | 94       | Mov 2008  |         | γ     | 01,    | 11/2005      |      | 30/11/2008 | Op en.     |             |                         |       |
|                          | 94        | 95       | Dec 2008  |         | Y     | 01,    | 12/2005      |      | 31/12/2008 | Dp en.     |             |                         |       |
|                          | 95        | 96       | Jan 2009  |         | Y     | 01,    | 01/2009      |      | 31/01/2009 | Dp en.     |             |                         |       |
|                          | 96        | 97       | Feb 2009  |         | Y     | 01)    | 02/2009      |      | 28/02/2009 | Dp en.     |             |                         |       |
|                          | 97        | 98       | Mar 2009  |         | Y     | 01,    | 03/2009      |      | 31/03/2009 | Dp en.     |             |                         |       |
|                          | 98        | 99       | Apr 2009  |         | Y     | 01,    | 04/2009      |      | 30/04/2009 | Dp en.     |             |                         |       |
|                          | 100       | 100      | Inty 2009 |         | Y     | 01)    | 05/2009      |      | 31/05/2009 | Open.      |             |                         |       |
|                          | 101       | 101      | Jul 2009  |         | 7     | 01,    | 00/2009      |      | 31/05/2009 | Do en      |             | -1                      |       |
|                          | New Pre-1 | tad ins  | Ed Del    |         |       |        | accurate a   |      |            |            |             |                         |       |

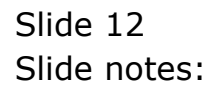

| S Client v8.29 : My IES  |            |        |             |          |             |      |                  |             |            |
|--------------------------|------------|--------|-------------|----------|-------------|------|------------------|-------------|------------|
| Subnik Quit Functions Ci | ommanias   |        |             |          |             |      |                  |             |            |
| 9 Q                      | _          | _      |             | (U) (K)  |             |      |                  | - 6         | <li></li>  |
|                          |            |        |             |          |             |      |                  |             |            |
|                          |            |        |             |          |             |      |                  |             |            |
|                          | Finar      | icia   | Period      | Manageme | nt          |      |                  |             |            |
|                          |            |        |             |          |             |      |                  |             |            |
|                          |            |        |             |          |             |      |                  | Dec         | <u>ata</u> |
|                          | Financial  | Perio  | l Controls  |          |             |      |                  |             |            |
|                          | 1 11101100 |        |             |          |             |      |                  |             |            |
|                          | Financia   | 1 Year |             |          | Main Period | From | Jan. 2010        | (p 108)     |            |
|                          | 2010       |        |             |          | Main Period |      | Dec 2010         | (p 119)     |            |
| Current Active           | Jun 2010   | 0 11   | 9           |          | Interpret   |      |                  | n           |            |
|                          |            |        |             |          |             |      |                  |             |            |
|                          | Per        | iod #  | Descr       | Real 2   | Starts      | Enda | Statu            |             | -          |
|                          | 81         | 82     | Mov 2007    | У        | 01/11/2007  |      | 30/11/2007 Fixe  | 1           |            |
|                          | 82         | 83     | Dec 2007    | Y        | 01/12/2007  |      | 31/12/2007 Fixed | 1           |            |
|                          | 63         | 84     | Jan 2008    | ү        | 01/01/2008  |      | 31/01/2008 Dpen  |             |            |
|                          | 64         | 85     | Feb 2008    | Y        | 01/02/2008  |      | 29/02/2008 Elon  | nd / Active |            |
|                          | 8.5        | 86     | Mar 2008    | ү        | 01/03/2008  |      | 31/03/2008 Elon  | d / Active  |            |
|                          | BG         | 87     | Apr 2008    | Y        | 01/04/2005  |      | 30/04/2008 Dpen  |             |            |
|                          | 87         | ab     | Ney 2008    | Y        | 01/05/2008  |      | 31/05/2008 Open  |             |            |
|                          | DO BO      | 09     | Jun 2008    | Ŷ        | 01/06/2008  |      | 30/06/2008 Open  | d i betime  |            |
|                          | 91         | 90     | Aug 2005    | 1        | 01/05/2005  |      | 31/08/2008 Down  | id / Active |            |
|                          | 91         | 92     | Sep 2008    | 7        | 01/09/2008  |      | 30/09/2008 Down  |             |            |
|                          | 92         | 93     | Det 2008    | Y        | 01/10/2008  |      | 31/10/2008 Dpen  |             |            |
|                          | 93         | 94     | Mov 2008    | y .      | 01/11/2008  |      | 30/11/2008 Dpen  |             | 1          |
|                          | 94         | 95     | Dec 2008    | Y        | 01/12/2008  |      | 31/12/2008 Dpan  |             |            |
|                          | 9.5        | 96     | Jan 2009    | Y        | 01/01/2009  |      | 31/01/2009 Dpen  |             | 1          |
|                          | 96         | 97     | Feb 2009    | Y        | 01/02/2009  |      | 28/02/2009 Dpen  |             |            |
|                          | 97         | 98     | Naz 2009    | У        | 01/03/2009  |      | 31/03/2009 Dpen  |             |            |
|                          | 98         | - 99   | Apr 2009    | Y        | 01/04/2009  |      | 30/04/2009 Dpen  |             |            |
|                          | 99         | 100    | Rey 2009    | Y        | 01/05/2009  |      | 31/05/2009 Dpen  |             |            |
|                          | 100        | 101    | Jun 2009    | Y        | 01/06/2009  |      | 30/06/2009 Dpen  |             | -          |
|                          | 101        | 102    | Jul 2009    | Y        | 01/07/2009  |      | 31/07/2009 Down  |             | 1          |
|                          | Dec 1 110  | 201112 | 1 M 1 1 2 2 |          |             |      |                  |             |            |

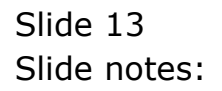

| o Submit Quit Punctions Com<br>S (2) Q<br>F | Financial Per<br>Financial Per               | al Period                             | ୍ତ<br>d Manage | « »<br>ment  |                  | _          | G              | ()<br>Lindata |   |
|---------------------------------------------|----------------------------------------------|---------------------------------------|----------------|--------------|------------------|------------|----------------|---------------|---|
| <b>کہ وہ</b><br>F                           | Financial<br>Financial Peri                  | al Perioc                             | ഗ<br>d Manage  | « »<br>ment  |                  |            | 0              | Update        |   |
| F                                           | Financial<br>Financial Peri<br>Financial Yer | al Perio                              | d Manage       | ment         | -                | -          | -              | Undate        |   |
| F                                           | Financial<br>Financial Peri<br>Financial Yer | al Perio                              | d Manage       | ment         | -                | -          | -              | Update        |   |
| F                                           | Financial Per                                | ied Controls                          | a manage       | ment         |                  |            |                | Lindata       |   |
| F                                           | Financial Peri<br>Financial Ver              | ied Controls                          |                |              |                  |            |                | Undate        |   |
| F                                           | Financial Peri<br>Financial Yes              | ied Controls                          |                |              |                  |            |                |               |   |
| F.                                          | Financial Peri<br>Financial Yes              | ied Controls                          |                |              |                  |            |                |               |   |
|                                             | Financial Yes                                |                                       |                |              |                  |            |                |               |   |
| Configuration 1                             |                                              | δ.C                                   |                |              | Main Daving From | J          | en 2010 in 109 | )             |   |
| Description 2                               | 3010                                         |                                       |                |              | Main Period Ends | D          | ec 2010 (p 119 | )             |   |
| Ourrent Active                              | han 2010 (p :                                | 113)                                  |                |              | Interpret PAL    |            |                | n             |   |
|                                             |                                              |                                       |                |              |                  |            |                |               |   |
|                                             | Period (                                     | # Descr                               | R              | Seal? Starts | End              | 2          | Status         | *             |   |
|                                             | B1 8                                         | 82 May 2007                           |                | у (          | 11/11/2007       | 30/11/2007 | Fixed          |               |   |
|                                             | 82 8                                         | 83 Dec 2007                           |                | у (          | 11/12/2007       | 31/12/2007 | Fixed          |               |   |
|                                             | 83 8                                         | 84 Jan 2008                           |                | у (          | 11/01/2008       | 31/01/2008 | Op en.         |               |   |
|                                             | 54 8                                         | 85 Feb 2008                           | :              | у (          | 11/02/2008       | 29/02/2008 | Elcored / Act  | ive           |   |
|                                             | 8.5                                          | 66 Mar 2008                           | :              | у (          | 11/03/2008       | 31/03/2008 | Elcored / Act  | ive           |   |
|                                             | BS 8                                         | 87 Apr 2008                           | :              | у (          | 11/04/2008       | 30/04/2008 | Dp en.         |               |   |
|                                             | 87 8                                         | 65 Ney 2008                           | :              | А (          | 11/05/2008       | 31/05/2008 | Dp en.         | _             |   |
|                                             | 88 8                                         | 89 Jun 2008                           | :              | у (          | 11/06/2008       | 30/06/2008 | Dp en.         |               |   |
|                                             | 89                                           | 9D Jul 20D8                           |                | А (          | 11/07/2008       | 31/07/2008 | Elored / Act   | 178           |   |
|                                             | 90 9                                         | 91 Aug 2008                           |                | у (          | 11/08/2008       | 31/08/2008 | Dp en.         |               |   |
|                                             | 91 91                                        | 92 Sep 2008                           |                | у (          | 11/09/2008       | 30/09/2008 | Op en.         | _             |   |
|                                             | 92 5                                         | 93 Det 2008                           |                | у (          | 11/10/2008       | 31/10/2008 | Dp en.         |               |   |
|                                             | 93 3                                         | 94 Mov 2008                           |                | у (          | 11/11/2008       | 30/11/2008 | Op en.         | _             |   |
|                                             | 94 3                                         | 95 Dec 2008                           |                | у (          | 11/12/2008       | 31/12/2008 | Dp en.         |               |   |
|                                             | 95                                           | 96 Jan 2009                           |                | у (          | 11/01/2009       | 31/01/2009 | Op en.         | - 1           |   |
|                                             | 96 3                                         | 97 Feb 2009                           |                | у (          | 11/02/2009       | 28/02/2009 | Op en.         |               |   |
|                                             | 97 9                                         | 95 Nar 2009                           |                | у (          | 11/03/2009       | 31/03/2009 | Op en.         | - 1           |   |
|                                             | 94                                           | 99 Apr 2009                           |                | у (          | 11/04/2009       | 30/04/2009 | Op en.         |               |   |
|                                             | 99 10                                        | 00 Rey 2009                           |                | у (          | 11/05/2009       | 31/05/2009 | Op en.         | - 1           |   |
|                                             | 100 10                                       | 01 Jun 2009                           |                | у (          | 11/06/2009       | 30/06/2009 | Op en.         | -             |   |
|                                             | tor Pre Lossi                                | 02 701 2009                           |                | <b>v</b> (   | 11/07/2009       | 31/07/2009 | Do en.         |               | 1 |
|                                             | 2001/07/12/211                               | 1 1 1 1 1 1 1 1 1 1 1 1 1 1 1 1 1 1 1 |                |              |                  |            |                |               |   |

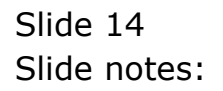

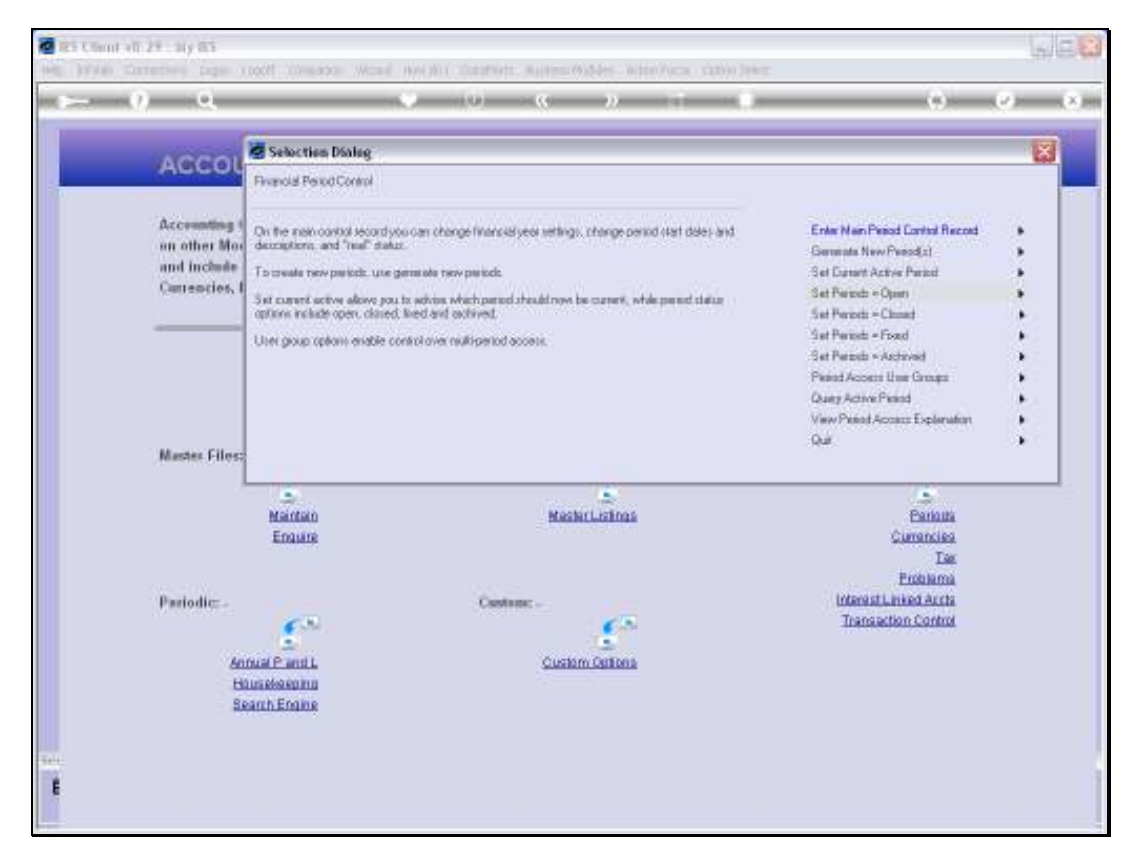

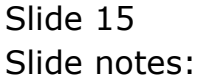

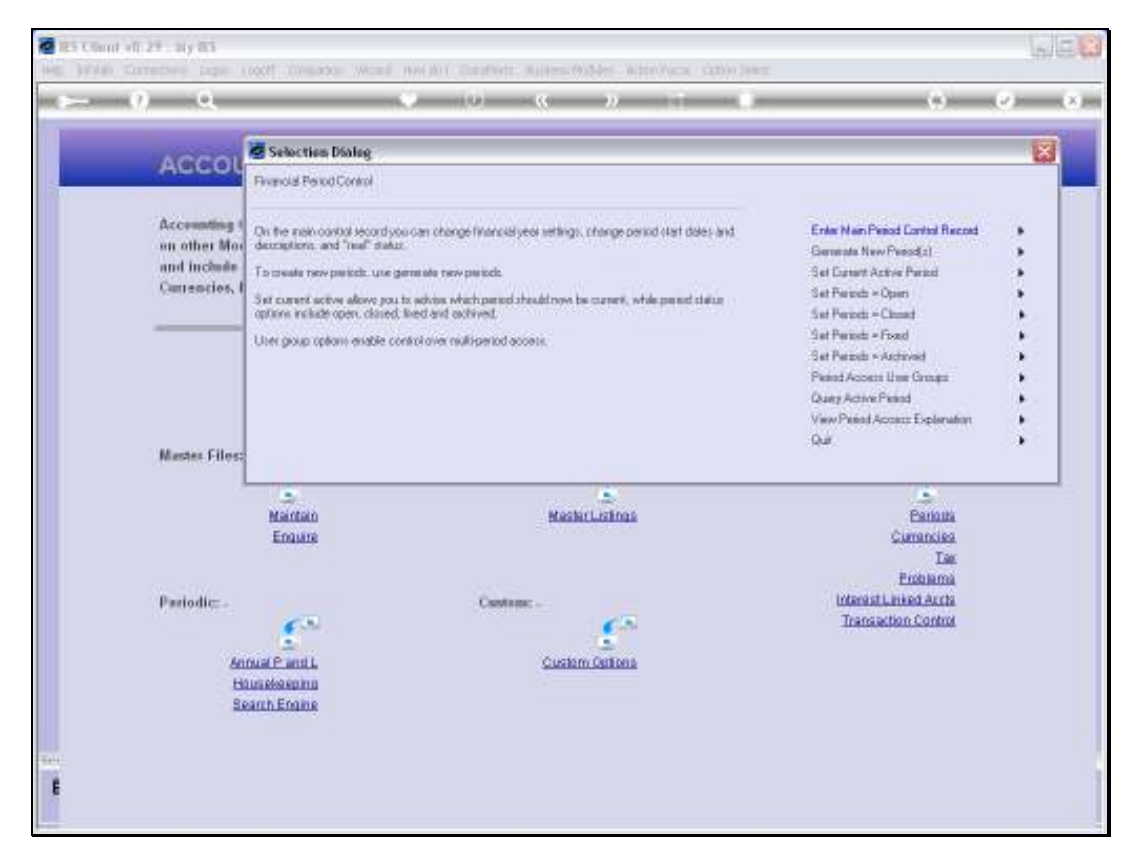

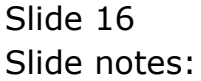

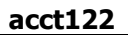

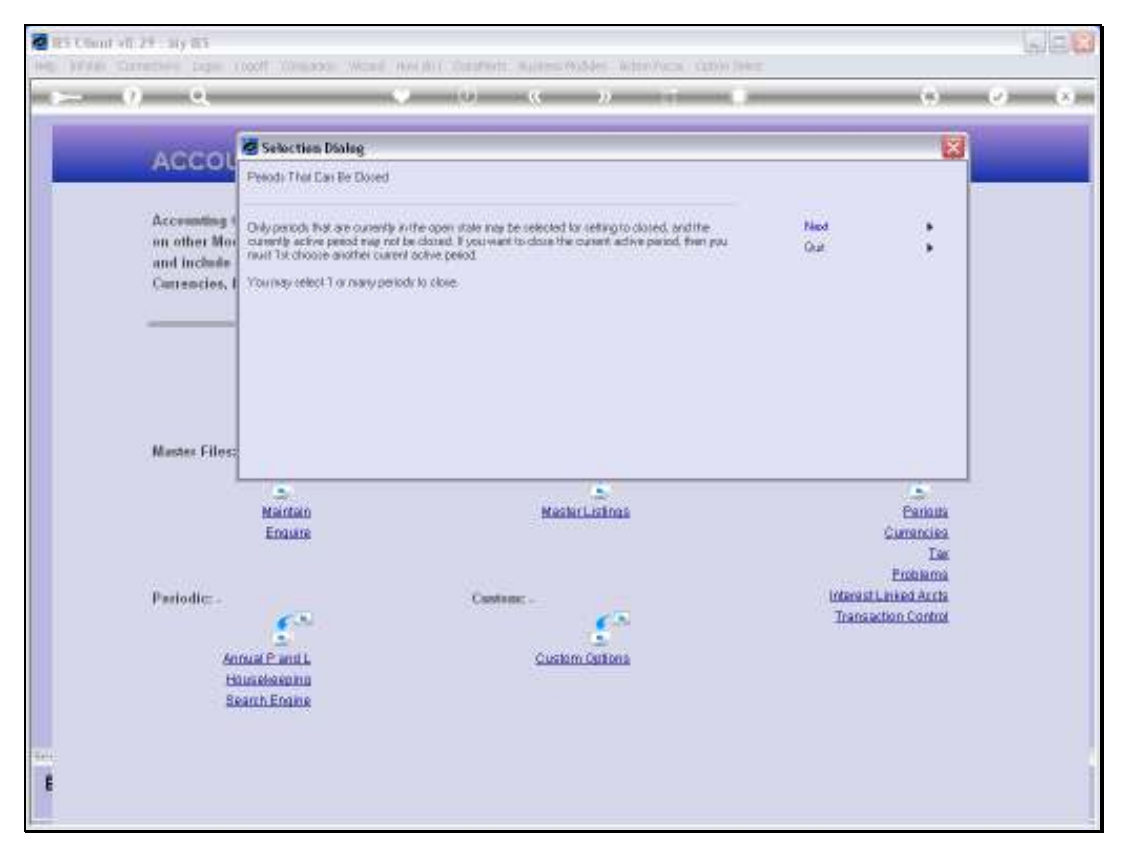

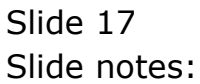

| ES Client v8.29 My IES           | will Consisten Wand Hawdol Calabilitie Suites & Mar. Mitsuffers, Child Har-                                                                                                    |                                                     | UD.     |
|----------------------------------|----------------------------------------------------------------------------------------------------|-----------------------------------------------------|---------|
| - 0 Q                            | 💗 (i) (ii ) ii 🗰                                                                                                    | (*)                                                 | (x) (x) |
| ACCOU                            | NTING CONTROLS                                                                                                    |                                                     | _       |
| Accounting Co<br>on other Mode   | natral aptiens have wide impact<br>des in the Financial System,                                                                                                    | 4                                                   |         |
| and include co<br>Cartencies, Pr | INDER NULTI SELECT: PERIODS THAT CAN BE CLOSED                                                                                                    |                                                     |         |
|                                  | SELECT                                                                                                    | Carlos Carlos                                       |         |
| Mastles Files: .                 | Beg 2009 (p. 100)           Fun 2005 (p. 101)           Fun 2005 (p. 102)           Aug 2005 (p. 103)           Beg 2009 (p. 104)           Det 2005 (p. 105)           Wav 2009 (p. 106)           Det 2005 (p. 105)           Wav 2019 (p. 106)           Det 2005 (p. 104)           Det 2005 (p. 104)           Det 2005 (p. 104)           Det 2005 (p. 104)           Beg 2009 (p. 104)           Beg 2000 (p. 114)           Aug 2010 (p. 114)           Main Beg 2010 (p. 114)           Beg 2010 (p. 114)           May 2010 (p. 114)           Beg 2010 (p. 114)           Fint           Det 2010 (p. 114)           May 2010 (p. 114)           Tag 2006 (p. 840) | Cantons<br>Cantons<br>Cumantins<br>Tax<br>Extension |         |
| Pariodic: -                      | Apr 2008 (p 87)<br>May 2006 (p 88)<br>Jam 2008 (p 89)<br>Jam 2008 (p 89)<br>Jay 2008 (p 91)                                                                                                    | action Control                                      |         |
| HALL                             | Institute Select ALL Show Fullure Cancal OK                                                                                                    |                                                     |         |
| E                                |                                                                                                    |                                                     |         |

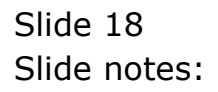

| The second second secon |                                                                                                    |                             |              |                                                                                   | ue.     |
|----------------------------------------------------------------------------------------------------|----------------------------------------------------------------------------------------------------|-----------------------------|--------------|-----------------------------------------------------------------------------------|---------|
| Help Wolab Logoff                                                                                                    | Companion Wizard How do 1 DataMa                                                                                                    | its and the reader with re- | CA (UD) HALL | 251                                                                               |         |
| $\sim - 0 - 2$                                                                                                    | 0.00                                                                                                    | <u>«</u> »                  |              | (9)                                                                               | (x) (x) |
| ACCOUNT                                                                                                    | ING CONTROLS                                                                                                    | _                           |              |                                                                                   | _       |
| Accounting Control<br>on other Modules I                                                                                                    | l options have wide impact<br>n the Financial System,                                                                                                    | 1                           | (            |                                                                                   |         |
| and include centra                                                                                                    | MULTI SELECT: PERIODS THAT                                                                                                    | CAN BE CLOSED               |              |                                                                                   |         |
| California, Family                                                                                                    | SELECT                                                                                                    |                             |              | Sec.                                                                              |         |
| Master Files: -<br>Ma<br>Er<br>Pariodic: -                                                                                                    | May         2019         (p. 100)           Jun         2019         (p. 102)           Jung         2019         (p. 102)           Jung         2019         (p. 102)           Jung         2019         (p. 102)           Jung         2019         (p. 103)           Ber         2019         (p. 104)           Det         2019         (p. 105)           Mov         2019         (p. 107)           Jung         2010         (p. 114)           Aug         2010         (p. 114)           Ber         2010         (p. 114)           Ber         2010         (p. 114)           Ber         2010         (p. 117)           Mov         2010         (p. 114)           Ber         2010         (p. 114)           Ber         2010         (p. 114)           Harp         2006         (p. 84)           Jung         2008         (p. 87)           Jung         2008         (p. 89)           Jung         2008         (p. 91) |                             |              | Eanous<br>Currantika<br>Tax<br>Problems<br>reall Linked Arcts<br>anaethon Control |         |
| Humeler<br>Search E                                                                                                    | Select ALL Show Full Line                                                                                                    | Calveal OK                  |              |                                                                                   |         |
| E                                                                                                    |                                                                                                    |                             |              |                                                                                   |         |

Slide notes: We select January 2008 to be CLOSED.

| ES Client v8.2 | 9 : My IES                                                                                 |                                                                                                    |                                                                |     |
|----------------|--------------------------------------------------------------------------------------------|----------------------------------------------------------------------------------------------------|----------------------------------------------------------------|-----|
| Help Morao     | Cogori Car                                                                                 | parker Micard Havido) Determents                                                                                                    | (*)                                                            | 2 X |
|                | ACCOUNTIN                                                                                  | G CONTROLS                                                                                                    |                                                                |     |
|                | Accounting Control og<br>on other Modules in th                                            | form have wide impact of function of the second system.                                                                                                    |                                                                |     |
|                | and include central                                                                        | WULTI SELECT. PERIODS THAT CAN BE CLOSED                                                                                                    | 111                                                            |     |
|                | Callencies, Pariod R                                                                       | SELECT                                                                                                    |                                                                |     |
|                | Muster Files: .<br>Man<br>End<br>Pariodic: .<br><u>Annual Par</u><br>Houndeas<br>Bearth En | May 2009 (p 100)         Au           Au         2009 (p 100)           Au         2009 (p 103)           Sep 2009 (p 103)         Sep 2009 (p 104)           Dot         2009 (p 103)           Buy 2009 (p 104)         Sep 2010 (p 115)           Dot         2019 (p 116)           Det         2019 (p 116)           Det         2019 (p 116)           Det         2010 (p 115)           Bep 2010 (p 116)         Sep 2010 (p 117)           Det         2010 (p 116)           Det         2010 (p 117)           Bran 2008 (p 64)         Au           Aug 2010 (p 116)         Sep 2010 (p 116)           Det         2010 (p 116)           Det         2010 (p 116)           Due         2010 (p 116)           Due         2010 (p 116)           Due         2010 (p 119)           Wan 2008 (p 64)         Au           Aug 2008 (p 81)         Au           Aug 2008 (p 91)         X           Select ALL         Show Fullue         Cancel | Cantuna<br>mantiesa<br>Tas<br>mbharma<br>est Aurtas<br>Control |     |

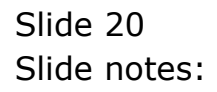

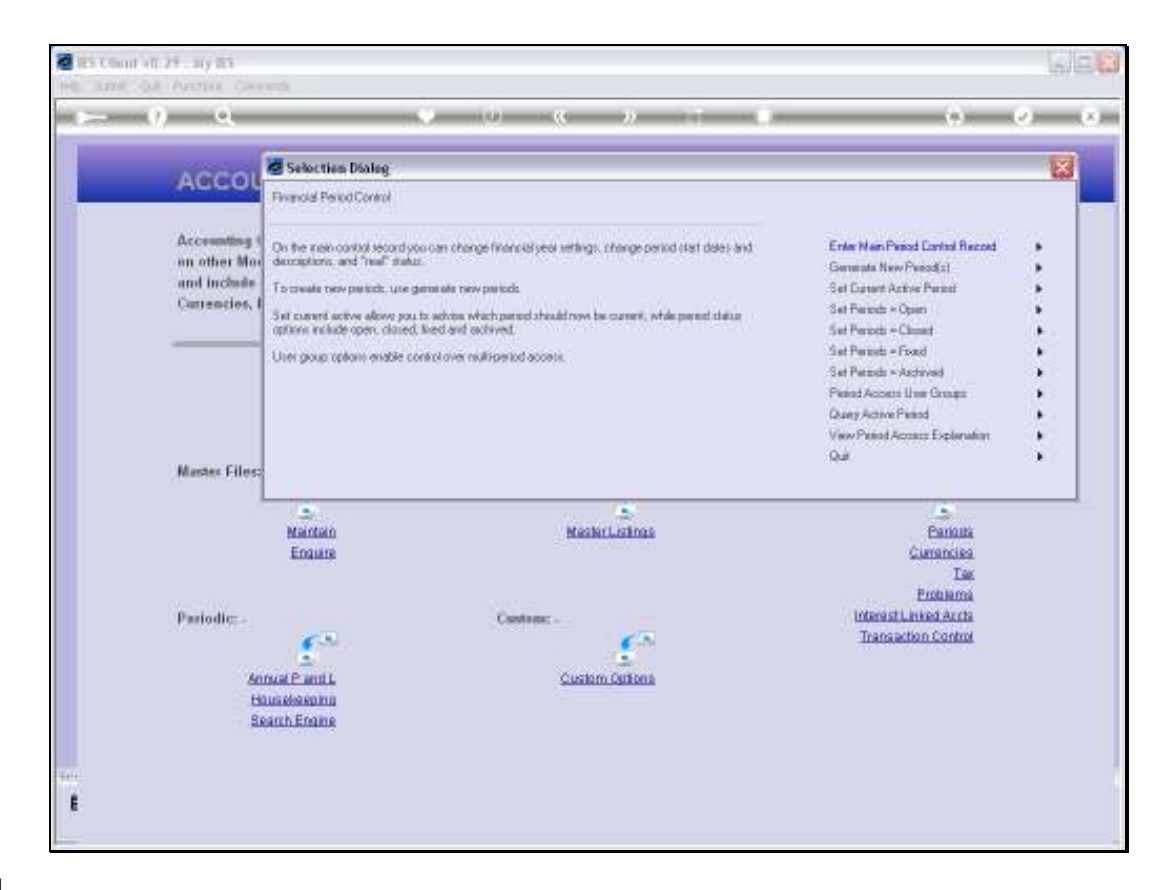

Slide notes: And then we use the FIX option again.

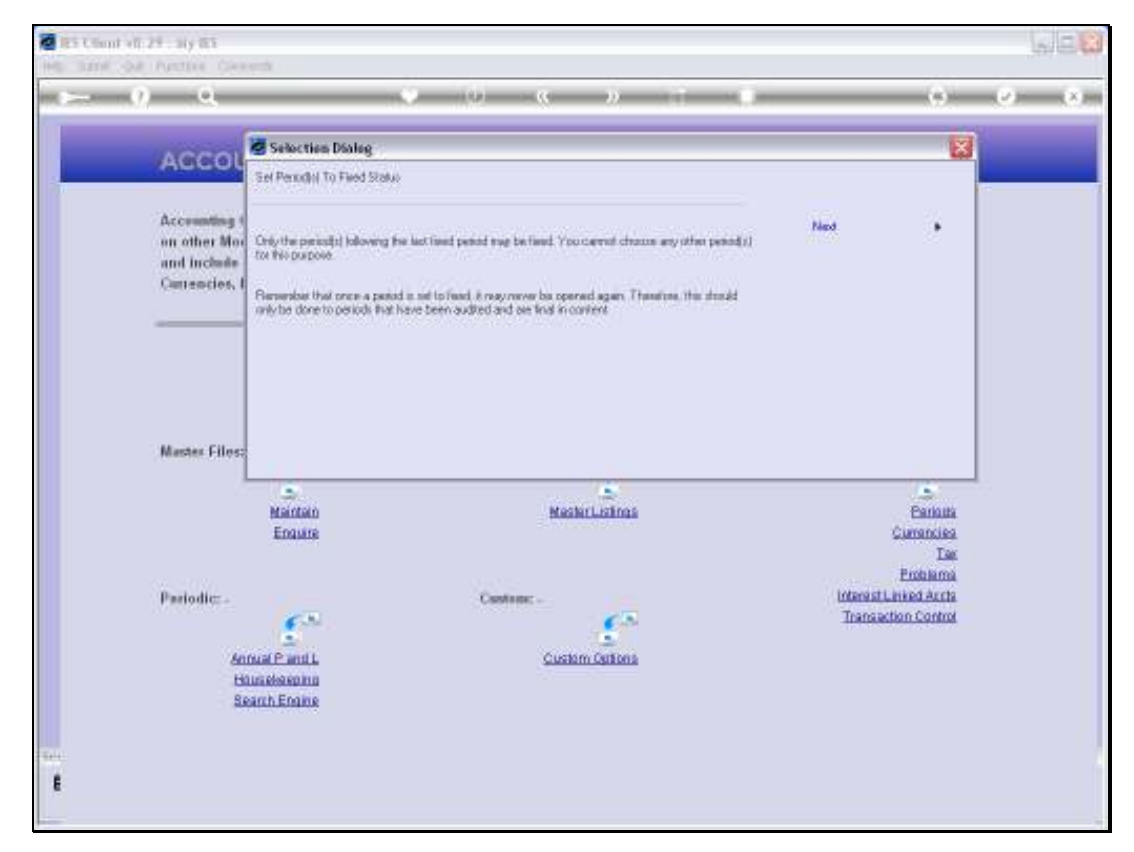

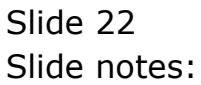

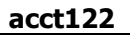

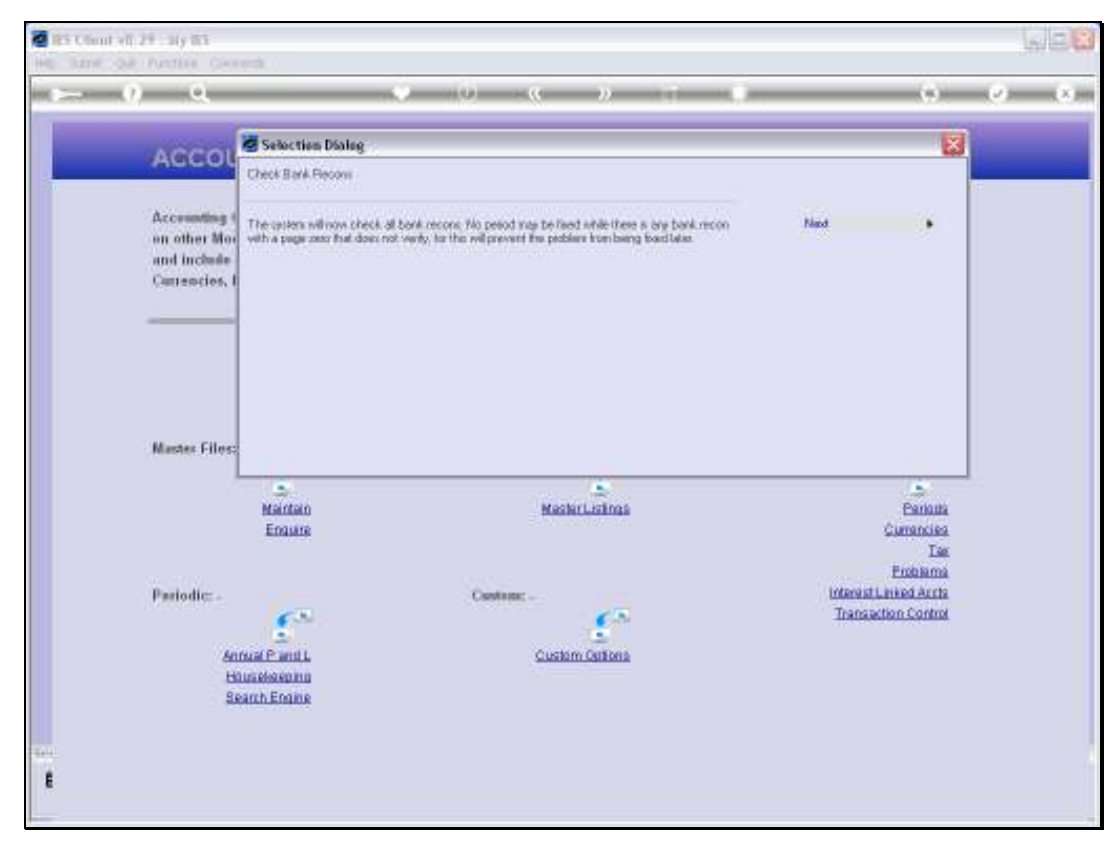

Slide 23 Slide notes:

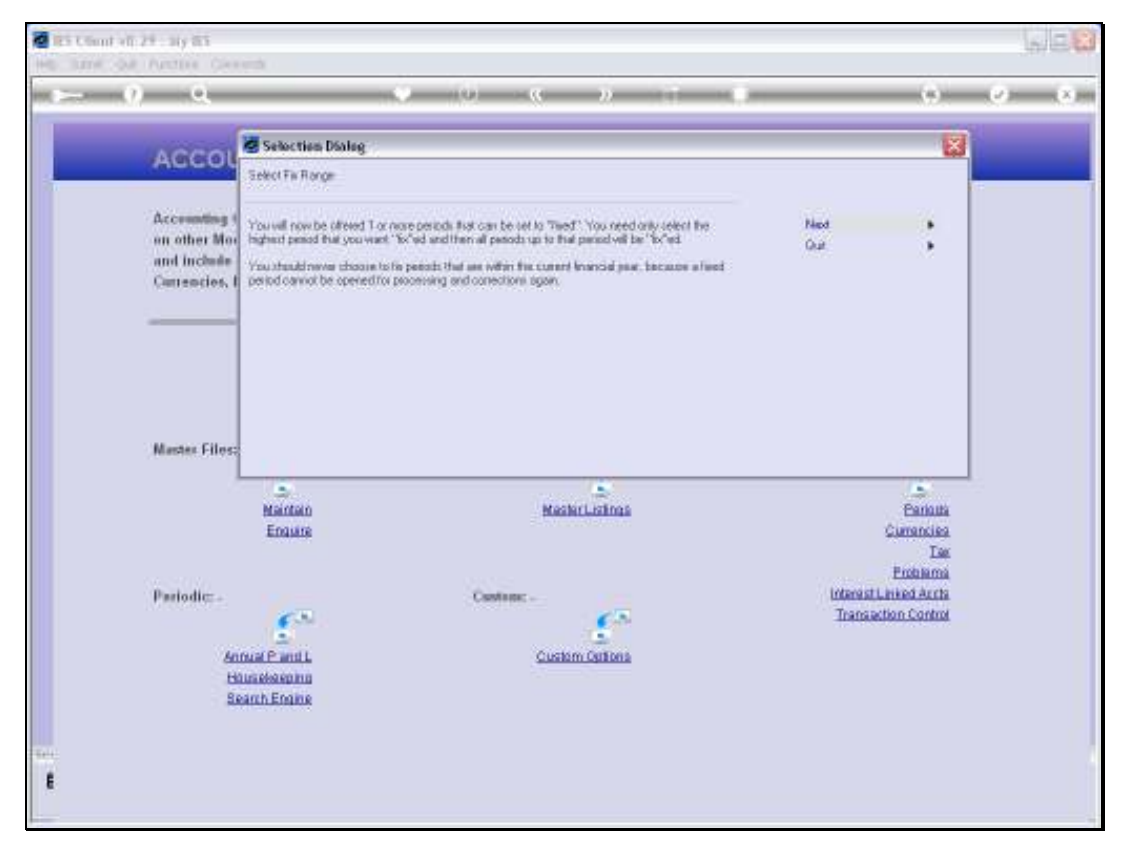

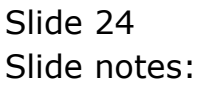

| 2 ES Client v0.29 My ES                                                                                                    |                                                                              | LIC <u></u> |
|----------------------------------------------------------------------------------------------------|------------------------------------------------------------------------------|-------------|
| Help Wolds Conscient Logic Logicit Companion Wizard Hewido T Detaillarts automotivable Control Conscience Conv Teles                                                                        |                                                                              |             |
|                                                                                                    | (9)                                                                          | (x) (x)     |
| ACCOUNTING CONTROLS                                                                                                    |                                                                              |             |
| Accounting Control options have wide impact<br>on other Modules in the Financial System,<br>and Inchois control functions like Tax Management,<br>Currencies, Period Management and others. |                                                                              |             |
| SBHGLE SELECT. PERsons           SELECT END PERIOD TO FIX           I fam 2010 (p. 84)           Z Fab 2008 (p. 85)           Batz 2010 (p. 86)                                             |                                                                              |             |
| Parlodic:-<br>Parlodic:-<br>Security: Show Fulling<br>Security: Custom Outling<br>Security: Custom Outling<br>Security: Custom Outling                                                      | Extension<br>Tex<br>Exclaims<br>Interest Linked Archs<br>Transaction Control |             |
|                                                                                                    |                                                                              |             |

Slide notes: This time, we have January to March 2008 available for FIXing, and we need only check the LAST Period to FIX, then any Periods leading up to that one will automatically also have to be FIXed.

| 🖉 IES Client v0. 29 - My IES                                                                                                    |                                                         |         |
|----------------------------------------------------------------------------------------------------|---------------------------------------------------------|---------|
| Help Wolab Connections Copie Logoff Companion Wizard How do 1 DataMarts AutomotiveState Antiphones Companion Mizard                                                                                                    |                                                         |         |
| • • • • • • • • •                                                                                                    | 9                                                       | (x) (x) |
| ACCOUNTING CONTROLS                                                                                                    |                                                         |         |
| Accounting Control options have wide impact<br>on other Modules in the Financial System,<br>and include central functions like Tax Management,<br>Currencies, Period Management and others.                                                                                                    |                                                         |         |
| Mustes Files: -<br>Mustes Files: -<br>Minte<br>Env<br>Salfale SELECT: PERIOD TO FIX<br>SELECT END PERIOD TO FIX<br>2 Feb 2000 (p 84)<br>3 Bac 2000 (p 86)<br>Env<br>Sec. 2000 (p 86)<br>Env<br>Sec. 2000 (p 86)<br>Env<br>Sec. 2000 (p 86)<br>Env<br>Sec. 2000 (p 86)<br>Env<br>Sec. 2000 (p 86)<br>Env<br>Sec. 2000 (p 86)                                                                                                    | Earina<br>Currancias<br>Tax                             |         |
| Partodic: - Castern: - Castern: - Castern: - Castern: - Castern: - Castern: - Castern: - Castern: Castern: Cast | Enthanna<br>Internationied Acrta<br>Transaction Control |         |
| 1                                                                                                    |                                                         |         |

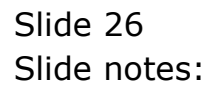

| Heb Visite control up top/f Conparion Woord Hex dol Detailed Address Address A                                                                                                    |   |
|----------------------------------------------------------------------------------------------------|---|
| ACCOUNTING CONTROLS                                                                                                    | - |
| ACCOUNTING CONTROLS                                                                                                    |   |
| Accounting Control options have wide impact                                                                                                    |   |
| on other Modules in the Financial System.<br>and include central functions like Tax Management,<br>Currencies, Period Management and others.                                                                                                    |   |
| Manstee Filler: .<br>SelfEET EHD PERIOD TO FIX<br>SELECT EHD PERIOD TO FIX<br>1 Jan 2008 (p 94)<br>2 Jan 2008 (p 94)<br>3 Ban 2008 (p 94)<br>3 Ban 2008 (p 94)<br>5 Ban 2008 (p 94)<br>5 Ban 2008 (p 94)                           |   |
| Parlodic: Castonic Control<br>Parlodic: Castonic Control<br>Semial Particle<br>Semial Particle<br>S |   |

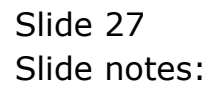

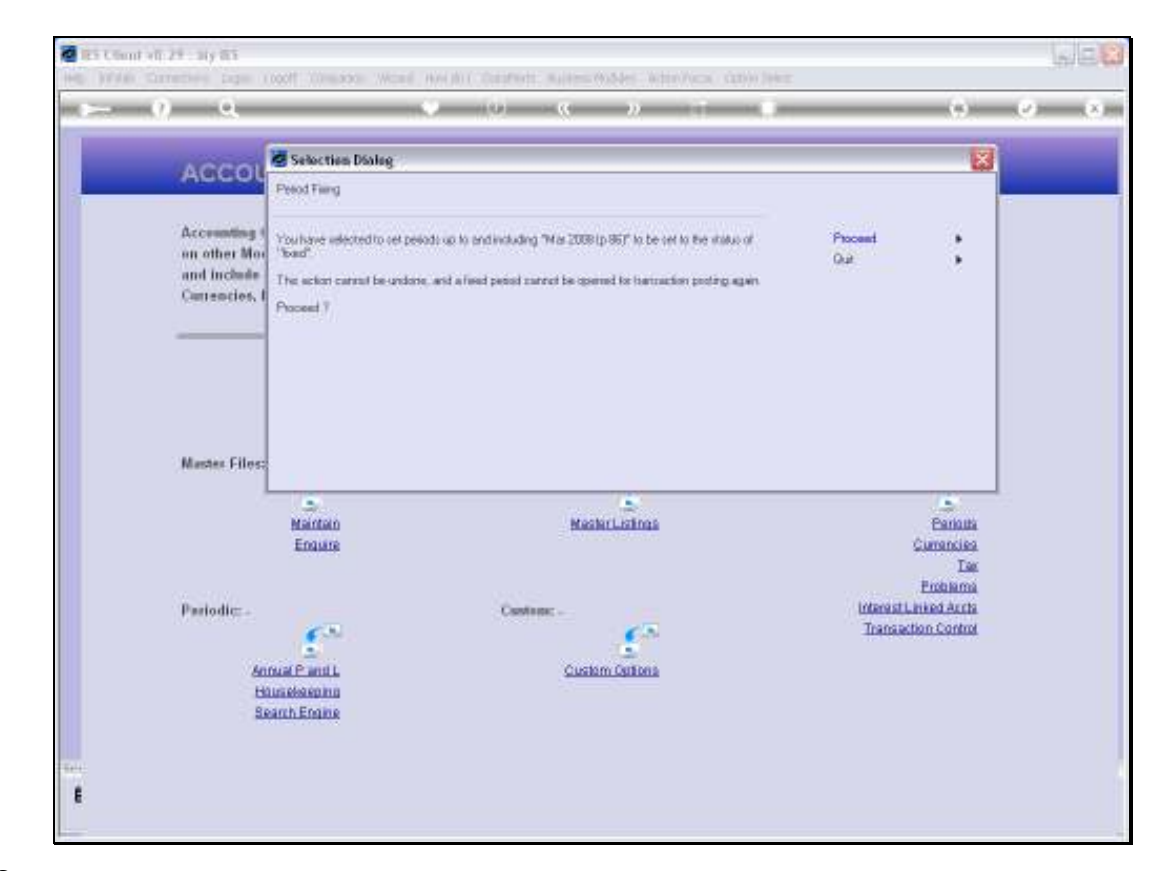

Slide notes: We are reminded that we cannot undo this action.

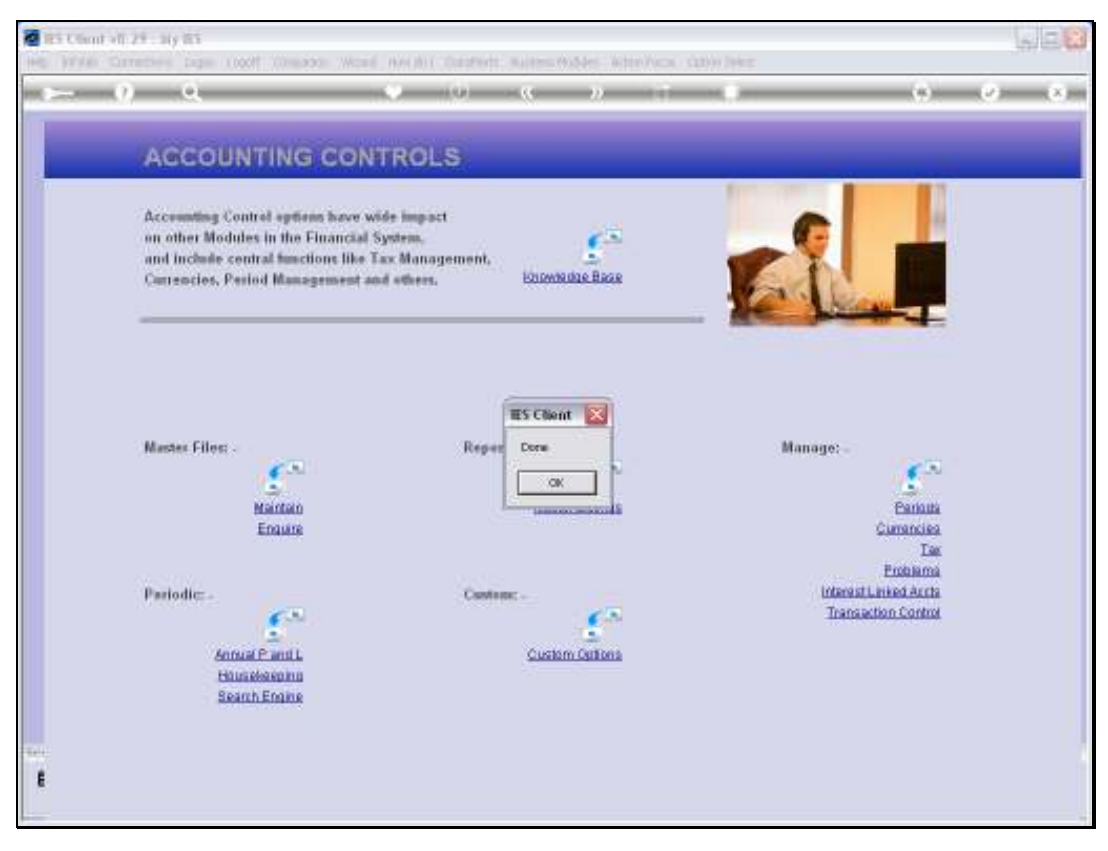

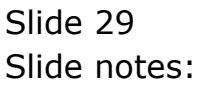

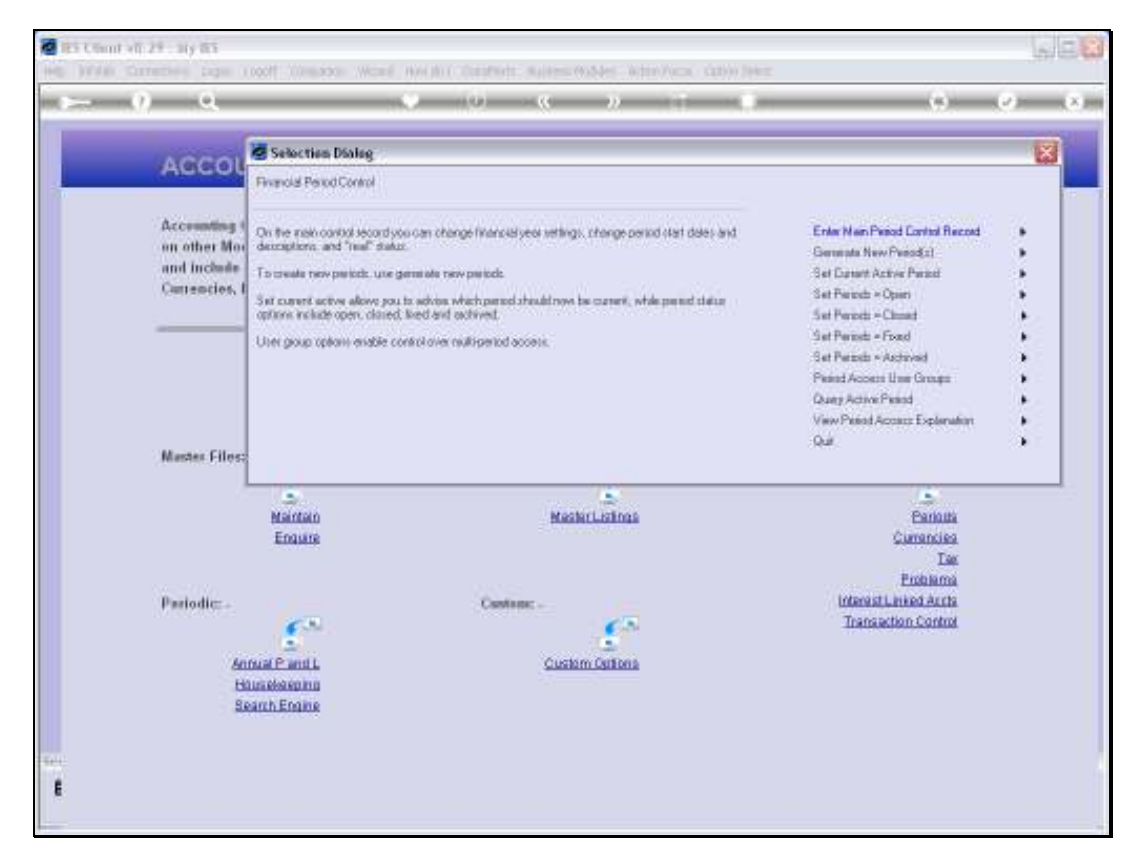

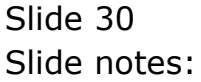

| Subnit Quit Functions Converteds     Converted Advancement                                                                                                    |
|----------------------------------------------------------------------------------------------------|
| Controls     Controls           |
| Financial Period Management           Lindata           Financial Period Controls           Financial Period Controls           Principal Period Period Controls           Operation Operation Op                                                                                                    |
| Financial Period Management         Landala           Landala           Financial Period Controls           Fin Period         Pinancial Year         Man Period From         Jan 2010 (p 109)           Description         2010         Man Period Endo         Dec 2010 (p 119)           Oursett Active         Pina 2019 (p 113)         Integrat Pal.         Integrat Pal.                                                                                                    |
| Financial Period Management         Ltddate           Ltddate           Financial Period Controls           Fin Period         Financial Year         Mem Period From         Jen 2010 (p 100)           Description         2010         Mem Period Ento         Dec 2010 (p 119)           Oursett Active         Pan 2019 (p 113)         Integrat Pal.         Integrat                                                                                                    |
| Financial Period Controls  Financial Period Controls  Financial Period Controls  Financial Year Description Ourset Active Pan 2010 (p 113) Pan 2010 (p 113) Pan |
| Lindale           Financial Period Controls           Fin Period         Financial Year           Description         2010           Ourrent Active         Plan 2010 (p 113)           Interpret PSL         Interpret PSL                                                                                                    |
| Financial Period Controls Financial Period Controls Financial Period Controls Financial Year Main Period From Jan. 2010 (p. 108) Description 2010 Description Oursent Active Pain 2019 (p. 113) Integrad PAIL Integrad PAIL Integr |
| Financial Period Controls           Fin Period         Financial Year         Man Period From         Jan 2010 (p 100)           Description         2010         Man Period Ends         Dec 2010 (p 119)           Oursett Active         Pan 2010 (p 113)         Interpret Pal.         Interpret Pal.                                                                                                    |
| Fin Period         Financial Year         Main Period Fron         Jan 2010 (p 108)           Description         2010         Main Period Entition         Dec 2010 (p 119)           Current Active         Paint 2010 (p 113)         Interpret PAL         Th                                                                                                    |
| Fin Period         Financial Year         Main Period From         Jan 2010 (p 108)           Description         2010         Main Period Entition         Dec 2010 (p 119)           Ourrent Active         Paint 2010 (p 113)         Interpret PAL         Interpret PAL                                                                                                    |
| Description         2010         Mem Period Entitis         Deci 2010 (p 119)           Ourrent Active         Plan. 2019 (p 113)         Interpret PSL         Interpret PSL                                                                                                    |
| Ourert.Active 240: 2910 (p. 113) Interpret P&L D                                                                                                    |
|                                                                                                    |
|                                                                                                    |
| Period # Descr Real? Starts Ends Status 🔺                                                                                                    |
| 81 82 Mov 2007 γ 01/11/2007 Fixed                                                                                                    |
| 52 63 Dec 2007 γ 01/12/2007 S1/12/2007 Fixed                                                                                                    |
| 83 84 Jan 2008 γ 01/01/2008 31/01/2008 Fixed                                                                                                    |
| 54 85 Feb 2008 γ 01/02/2006 29/02/2008 Fixed                                                                                                    |
| 85 86 Bar 2008 γ 01/07/2006 31/03/2008 Fixed                                                                                                    |
| 66 87 Apr 2008 γ 01/04/2008 30/04/2008 Dpm                                                                                                    |
| 57 05 Hay 2006 Y 01/05/2005 31/05/2005 Upen                                                                                                    |
| Do DV JUL 2008 Y 01/00/2000 Dpm                                                                                                    |
| 50 91 91 507 7 01/07/2005 11/07/2005 Date                                                                                                    |
| 51 92 Sep 2008 y 01/09/2008 30/09/2008 Down                                                                                                    |
| 92 93 Dct 2008 y 01/10/2008 31/10/2008 Dpen                                                                                                    |
| 93 94 May 2008 γ 01/11/2008 30/11/2008 Dpm                                                                                                    |
| 94 95 Dec 2008 γ 01/12/2008 31/12/2008 Dpen                                                                                                    |
| 95 96 Jan 2009 γ 01/01/2009 31/01/2009 Dpan                                                                                                    |
| 96 97 Feb 2009 Y 01/02/2009 28/02/2009 Dpen                                                                                                    |
| 97 98 Har 2009 γ 01/03/2009 31/03/2009 Dpen                                                                                                    |
| 98 99 Apr 2009 γ 01/04/2009 30/04/2009 Dpen                                                                                                    |
| 99 100 Hey 2009 Y 01/05/2009 Dpen                                                                                                    |
| 100 101 Jun 2009 γ 01/06/2009 30/06/2009 Dpen                                                                                                    |
| - 1001 102 101 2009 v 01/07/2009 31/07/2009 Deen                                                                                                    |
|                                                                                                    |
|                                                                                                    |

Slide notes: If we should check the Main Period record again, we can see that January through to March 2008 is now FIXed.

| • 0                  |                     | ->> 11 1          |                                 |                                           | <ul> <li>Image: A second second s</li></ul> |
|----------------------|---------------------|-------------------|---------------------------------|-------------------------------------------|----------------------------------------------------------------------------------------------------|
|                      |                     |                   |                                 |                                           |                                                                                                    |
| Period Manag         | amon                |                   |                                 |                                           |                                                                                                    |
| renou manay          | lemen               |                   |                                 |                                           |                                                                                                    |
|                      |                     |                   |                                 | Upp                                       | lata.                                                                                                    |
|                      |                     |                   |                                 |                                           |                                                                                                    |
| ontrols              |                     |                   |                                 |                                           |                                                                                                    |
|                      |                     | Main Daviesi From |                                 | Jan 2010 (p 108)                          |                                                                                                    |
|                      |                     |                   | [                               | ec 2010 (p 119)                           |                                                                                                    |
|                      |                     | Interpret P&L     |                                 | 'n                                        |                                                                                                    |
|                      |                     |                   |                                 |                                           |                                                                                                    |
| 1111                 | Real?               | Starts End        | iz                              | Status                                    | -                                                                                                    |
| lav 2007             | γ                   | 01/11/2007        | 30/11/2007                      | Fixed                                     |                                                                                                    |
| Nec 2007             | Y                   | 01/12/2007        | 31/12/2007                      | Fixed                                     |                                                                                                    |
| fam 2008             | у                   | 01/01/2008        | 31/01/2008                      | Fixed                                     |                                                                                                    |
| feb 2008             | Y                   | 01/02/2008        | 29/02/2008                      | Fixed                                     |                                                                                                    |
| far 2008             | Y                   | 01/03/2008        | 31/03/2008                      | Fixed                                     |                                                                                                    |
| kpc 2008             | Y                   | 01/04/2008        | 30/04/2008                      | Dp en                                     |                                                                                                    |
| tay 2008             | γ                   | 01/05/2008        | 31/05/2008                      | Dp en.                                    |                                                                                                    |
| fun 2008             | Y                   | 01/06/2008        | 30/06/2008                      | Dp en.                                    |                                                                                                    |
| Tul 2008             | Y                   | 01/07/2008        | 31/07/2008                      | Closed / Active                           |                                                                                                    |
| kug 2008             | Y                   | 01/08/2008        | 31/08/2008                      | Op en.                                    |                                                                                                    |
| Sep 2008             | у                   | 01/09/2008        | 30/09/2008                      | Op en.                                    |                                                                                                    |
| 2008                 | Y                   | 01/10/2008        | 31/10/2008                      | Open.                                     |                                                                                                    |
| AGW 2008             | Y                   | 01/11/2008        | 30/11/2008                      | 0pen.                                     |                                                                                                    |
| ABC 2008             | Y                   | 01/12/2000        | 31/12/2008                      | up en.                                    |                                                                                                    |
| 182 2009             | Y                   | 01/01/2009        | 31/01/2009                      | upen.                                     |                                                                                                    |
| Neb 2009             | Y                   | 01/02/2009        | 20/02/2009                      | up en.                                    |                                                                                                    |
| HE 2009              | 7                   | 01/03/2009        | 31/03/2009                      | op en                                     |                                                                                                    |
| Apr. 2009            | 7                   | 01/04/2009        | 30/04/2009                      | op en                                     |                                                                                                    |
| ney 2009             | 7                   | 01/05/2009        | 31/03/2009                      | op en                                     |                                                                                                    |
| hun 2009             | 7                   | 01/08/2009        | 30/06/2009                      |                                           | -                                                                                                    |
| al bal               | 7                   | 0470772009        | 31/07/2009                      | 10.00                                     |                                                                                                    |
|                      |                     |                   |                                 |                                           |                                                                                                    |
| THE REAL PROPERTY IN | 7u1 2009<br>Eil (04 | Ful Des           | 741 2005 v 01/07/2009<br>En Los | 741 2009 v 01/07/2009 31/07/2009<br>51 00 | 741 2009 v 01/07/2009 31/07/2009 Deen.<br>54 04                                                                                                    |

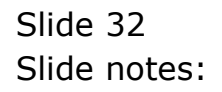

| S Client v8.29 : My IES |          |           |            |           |           |             |      |           |          |             |      | J |
|-------------------------|----------|-----------|------------|-----------|-----------|-------------|------|-----------|----------|-------------|------|---|
| Subnik Quit Functions C | ommanids |           |            |           |           |             |      |           |          |             |      |   |
| 0 Q                     | _        | _         |            | 0 0       |           |             |      | _         | _        |             | <    | - |
|                         |          |           |            |           |           |             |      |           |          |             |      |   |
|                         |          |           |            |           |           |             |      |           |          |             |      |   |
|                         | Fina     | ncia      | l Period   | i Managen | ient      |             |      |           |          |             |      |   |
|                         |          |           |            |           |           |             |      |           |          |             |      |   |
|                         |          |           |            |           |           |             |      |           |          | Upd         | dia. |   |
|                         | Einanci  | al Paris  | d Controle |           |           |             |      |           |          |             |      |   |
|                         | Financa  | an r enne | e contreis |           |           |             |      |           |          |             |      |   |
|                         | Financi  | al Year   |            |           |           |             | un.  | Ja        | n 2010 I | p 109)      |      |   |
|                         | 2010     |           |            |           |           |             |      | De        | a 2010 I | p (119)     |      |   |
| Current diction         | Jun 201  | 0 (0 11   | 10         |           |           | Interrupt D |      |           |          | 'n          |      |   |
|                         | -        |           |            | _         |           |             |      |           |          |             |      |   |
|                         | Pe       | riod #    | Descr      | Re        | 12 Starts |             | Ends |           | Status   |             | × .  |   |
|                         | 51       | 82        | Mov 2007   | Y         |           | 01/11/2007  | 3    | 0/11/2007 | Fired    |             |      |   |
|                         | 82       | 83        | Dec 2007   | У         |           | 01/12/2007  | 3    | 1/12/2007 | Fired    |             |      |   |
|                         | 63       | 84        | Jan 2008   | Y         |           | 01/01/2008  | 3    | 1/01/2008 | Fired    |             |      |   |
|                         | 54       | 85        | Feb 2008   | Y         |           | 01/02/2008  | 2    | 9/02/2008 | Fired    |             |      |   |
|                         | 8.5      | 86        | Nar 2008   | Y         |           | 01/03/2008  | 3    | 1/03/2008 | Fired    |             |      |   |
|                         | BG       | 87        | Apr 2008   | Y         |           | 01/04/2008  | 3    | 0/04/2008 | Dp en.   |             |      |   |
|                         | 87       | as        | Ney 2008   | Y         |           | 01/05/2008  | 3    | 1/05/2008 | Op en.   |             |      |   |
|                         | DO BO    | 99        | Jun 2008   | Y         |           | 01/06/2008  | 3    | 0/06/2008 | Open.    | J. Architer |      |   |
|                         | 90       | 90        | Aug 2008   | 1         |           | 01/07/2008  | 3    | 1/07/2008 | Doen     | / ACTIVE    |      |   |
|                         | 91       | 92        | Sep 2008   | 4         |           | 01/09/2008  | 3    | 0/09/2008 | Dit en   |             |      |   |
|                         | 92       | 93        | Det 2008   | 7         |           | 01/10/2008  | 3    | 1/10/2008 | Open.    |             |      |   |
|                         | 93       | 94        | Mov 2008   | Y         |           | 01/11/2008  | 3    | 0/11/2008 | Op en.   |             |      |   |
|                         | 94       | 95        | Dec 2008   | Y         |           | 01/12/2008  | 3    | 1/12/2008 | Dp en.   |             |      |   |
|                         | 9.5      | 96        | Jan 2009   | У         |           | 01/01/2009  | 3    | 1/01/2009 | Dp en.   |             |      |   |
|                         | 96       | 97        | Feb 2009   | Y         |           | 01/02/2009  | 2    | 8/02/2009 | Op en.   |             |      |   |
|                         | 97       | 98        | Mar 2009   | Y         |           | 01/03/2009  | 3    | 1/03/2009 | Op en.   |             |      |   |
|                         | 94       | 99        | Apr 2009   | Y         |           | 01/04/2009  | 3    | 0/04/2009 | Dp en.   |             |      |   |
|                         | 99       | 100       | Ney 2009   | Y         |           | 01/05/2009  | 3    | 1/05/2009 | Op en.   |             |      |   |
|                         | 100      | 101       | Jul 2009   | 7         |           | 01/06/2009  | 3    | 1/05/2009 | Up en.   |             | -    |   |
|                         | Nex Pre- | 4dd Ins   | EN Del     |           |           | 01/0//2009  |      | 170772009 | DO ST.   |             | _    |   |
|                         |          |           |            |           |           |             |      |           |          |             |      |   |

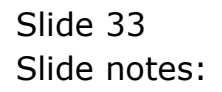

| IES Client v8.29 : My IES   |          |            |           |      |        |             |      |            |            |        | _ |   |
|-----------------------------|----------|------------|-----------|------|--------|-------------|------|------------|------------|--------|---|---|
| elp Subnik Quik Functions C | ommands  |            |           |      |        |             |      |            |            |        |   |   |
| e 9 Q.                      | _        | _          |           | 0    |        | <b>»</b> IT |      | _          | _          | ¢      | 2 | X |
| -                           |          |            |           |      |        |             |      |            |            |        |   |   |
|                             | Eins     | ancial     | Deriod    | Mana | aemer  | +           |      |            |            |        |   |   |
|                             |          | antera     | rrenou    | mana | genner |             |      |            |            |        |   |   |
|                             |          |            |           |      |        |             |      |            |            | Upda   | 8 |   |
|                             | Circura. | del Desire | Controls  |      |        |             |      |            |            |        |   |   |
|                             | Financ   | aal Period | Contrells |      |        |             |      |            |            |        |   |   |
| Fin Period                  | Financ   | ial Year   |           |      |        | Main Period | From | J          | en 2010 (p | 108)   |   |   |
| Description                 | 2010     |            |           |      |        | Main Period | Endo | D          | eo 2010 (p | 119)   |   |   |
| Ourrent Active              | Jun 20   | 10 (p. 11) | 9         |      |        | Interpret   |      |            |            | n      |   |   |
|                             |          |            |           |      |        |             |      |            |            |        |   |   |
|                             | 5        | Veriod #   | Dearcz    |      | Real?  | Starts      | Ends |            | Status     |        | - |   |
|                             | 81       | 82         | May 2007  |      | у      | 01/11/2007  |      | 30/11/2007 | Fined.     |        | _ |   |
|                             | 8.3      | 84         | Jan 2008  |      | 7      | 01/12/2007  |      | 31/12/2007 | Fined      |        |   |   |
|                             | 5.4      | 85         | Fab 2008  |      | 1      | 01/02/2008  |      | 29/02/2008 | Finad      | _      |   |   |
|                             | 85       | 35         | Bar 2008  |      |        | 01/03/2008  |      | 31/03/2008 | Fixed      | _      |   |   |
|                             | 56       | 87         | Anc 2008  |      | 7      | 01/04/2005  |      | 30/04/2008 | Do en      |        |   |   |
|                             | 87       | 85         | Rey 2008  |      | Y      | 01/05/2008  |      | 31/05/2008 | Op en.     |        |   |   |
|                             | 88       | 89         | Jun 2008  |      | Y      | 01/06/2005  |      | 30/06/2008 | Op en.     |        |   |   |
|                             | 89       | 90         | Jul 2008  |      | γ      | 01/07/2008  |      | 31/07/2008 | Closed )   | Active |   |   |
|                             | 90       | 91         | Aug 2008  |      | γ      | 01/08/2008  |      | 31/08/2008 | Op en.     |        |   |   |
|                             | 91       | 92         | Sep 2008  |      | γ      | 01/09/2008  |      | 30/09/2008 | Dp en.     |        |   |   |
|                             | 92       | 93         | Det 2008  |      | Y      | 01/10/2008  |      | 31/10/2008 | Op en.     |        |   |   |
|                             | 93       | 94         | Mov 2008  |      | γ      | 01/11/2008  |      | 30/11/2008 | Dp en.     |        |   |   |
|                             | 94       | 95         | Dec 2008  |      | Y      | 01/12/2008  |      | 31/12/2008 | Dp en.     |        |   |   |
|                             | 95       | 96         | Jan 2009  |      | у      | 01/01/2009  |      | 31/01/2009 | Dp en.     |        |   |   |
|                             | 96       | 97         | Feb 2009  |      | Y      | 01/02/2009  |      | 26/02/2009 | Open       |        |   |   |
|                             | 97       | 95         | HAE 2009  |      | 7      | 01/03/2009  |      | 31/03/2009 | open.      |        |   |   |
|                             | 94       | 100        | Apr: 2009 |      | 7      | 01/04/2009  |      | 30/04/2009 | Open.      |        |   |   |
|                             | 1.00     | 100        | Jun 2009  |      | 7      | 01/05/2009  |      | 30/05/2009 | Doen       |        |   |   |
|                             | 101      | 102        | Jul 2009  |      | 1      | 01/00/2009  |      | 31/03/2009 | Druen      |        | - |   |
|                             | Next Pr  | e 544 Ins  | EI DH     |      |        | 4410774009  |      | an errandy | Con Mile   |        | _ |   |
|                             |          |            |           |      |        |             |      |            |            |        |   |   |
|                             |          |            |           |      |        |             |      |            |            |        |   |   |

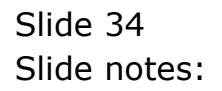

| 🖉 IES Client v8.29 : My IES  |                    |          |          |       |          |                                                                                                    |      |                 |              |        |     |
|------------------------------|--------------------|----------|----------|-------|----------|----------------------------------------------------------------------------------------------------|------|-----------------|--------------|--------|-----|
| Help Subnik Quik Functions C | onnands            |          |          |       |          |                                                                                                    |      |                 |              |        |     |
| (2) Q,                       |                    | _        |          | 0     |          | » IT                                                                                                    |      |                 | +            |        | (X) |
|                              |                    |          |          |       |          |                                                                                                    |      |                 |              |        |     |
|                              |                    |          |          |       |          |                                                                                                    |      |                 |              |        |     |
|                              | Finan              | cial     | Period   | Manag | gemer    | it                                                                                                    |      |                 |              |        |     |
|                              |                    |          |          |       |          |                                                                                                    |      |                 |              |        |     |
|                              |                    |          |          |       |          |                                                                                                    |      |                 |              | Update |     |
|                              |                    |          |          |       |          |                                                                                                    |      |                 |              |        |     |
|                              | Financial          | Period   | Controls |       |          |                                                                                                    |      |                 |              |        |     |
|                              | Financial          | Vanz     |          |       |          |                                                                                                    |      | Jan 0           | 010 in 1095  |        |     |
|                              | 2010               | lear     |          |       |          | Mein Period F                                                                                                   | rom  | Dec. 2          | 010 (p 108)  |        |     |
| Description                  | 2010               | A 4 8 30 |          |       |          | Mein Period E                                                                                                   |      | Dec a           | 010 (0 119)  |        |     |
| Ourvent Active               | 901 2010           | (g. 113) |          |       |          | interpret.                                                                                                    |      |                 | n            |        |     |
|                              | - Provide          |          |          |       | Trank 1  | a haran haran haran haran haran haran haran haran haran haran haran haran haran haran haran haran haran haran h | N-1- |                 |              |        |     |
|                              | PHEL               | 01 # 1   | New 2007 |       | JOI BL 7 | SUBLES 01.411 (2007                                                                                             | Ends | 10.411.62007 Ki | cus<br>and   | -      |     |
|                              | 82                 | 83       | Ber 2007 |       | 7        | 01/11/2007                                                                                                    |      | 10/11/2007 F1   | and a        |        |     |
|                              | 53                 | 84       | Jan 2008 |       | y        | 01/01/2008                                                                                                    | -    | 11/01/2008 Fi   | zed          |        |     |
|                              | 54                 | 85       | Feb 2008 |       | y        | 01/02/2008                                                                                                    |      | 29/02/2008 Fi   | zed          |        |     |
|                              | 8.5                | 86       | Nac 2008 |       | Y        | 01/03/2008                                                                                                    | 3    | 1/03/2008 Fi    | zed          |        |     |
|                              | 86                 | 87       | Apr 2008 |       | Y        | 01/04/2008                                                                                                    | 3    | 10/04/2008 Dp   | en.          |        |     |
|                              | 87                 | 85       | Ney 2008 |       | Y        | 01/05/2008                                                                                                    | 3    | 31/05/2008 Dp   | en.          |        |     |
|                              | 58                 | 89       | Jun 2008 |       | Y        | 01/06/2008                                                                                                    | 3    | 10/06/2008 Dp   | 6D.          |        |     |
|                              | 89                 | 90       | Jul 2008 |       | Y        | 01/07/2008                                                                                                    | 3    | 11/07/2008 C1   | ored / Artiv | 78     |     |
|                              | 90                 | 91       | Aug 2008 |       | Y        | 01/08/2008                                                                                                    | 3    | 31/08/2008 Dp   | 611          |        |     |
|                              | 91                 | 92       | Sep 2008 |       | Y        | 01/09/2008                                                                                                    |      | 10/09/2008 Dp   | en.          | -11    |     |
|                              | 92                 | 93       | Det 2008 |       | Y        | 01/10/2008                                                                                                    |      | 11/10/2008 Dp   | eri.         |        |     |
|                              | 0.4                | 34       | Der 2008 |       | 7        | 01/12/2005                                                                                                    |      | 11/12/2008 Dp   | en.          |        |     |
|                              | 95                 | 96       | Jan 2009 |       | y        | 01/01/2009                                                                                                    |      | 11/01/2009 De   | 4D.          |        |     |
|                              | 96                 | 97       | Feb 2009 |       | Y        | 01/02/2009                                                                                                    | 3    | 28/02/2009 Dp   | en.          |        |     |
|                              | 97                 | 98       | Nac 2009 |       | Y        | 01/03/2009                                                                                                    | 3    | 1/03/2009 Dp    | 6D.          |        |     |
|                              | 98                 | 99       | Apr 2009 |       | Y        | 01/04/2009                                                                                                    | 3    | 10/04/2009 Dp   | 6EL          |        |     |
|                              | 99                 | 100      | Nay 2009 |       | Y        | 01/05/2009                                                                                                    | 3    | 31/05/2009 Dp   | en.          |        |     |
| 5.0                          | 100                | 101      | Jun 2009 |       | Y        | 01/06/2009                                                                                                    | 3    | 10/06/2009 Dp   | en.          |        |     |
| 501                          | 101<br>Mary Pro. 1 | 102      | Jul 2009 |       | 7        | 01/07/2009                                                                                                    |      | 1/07/2009 De    | en.          | -      |     |
| E                            | Board Die 10       | A1101    | Do 1 123 |       |          |                                                                                                    |      |                 |              |        |     |
|                              |                    |          |          |       |          |                                                                                                    |      |                 |              |        |     |
|                              |                    |          |          |       |          |                                                                                                    |      |                 |              |        |     |

Slide notes: Since April 2008 is still Open, no further Periods can be fixed at this time.